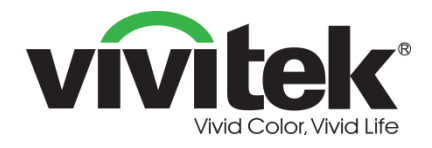

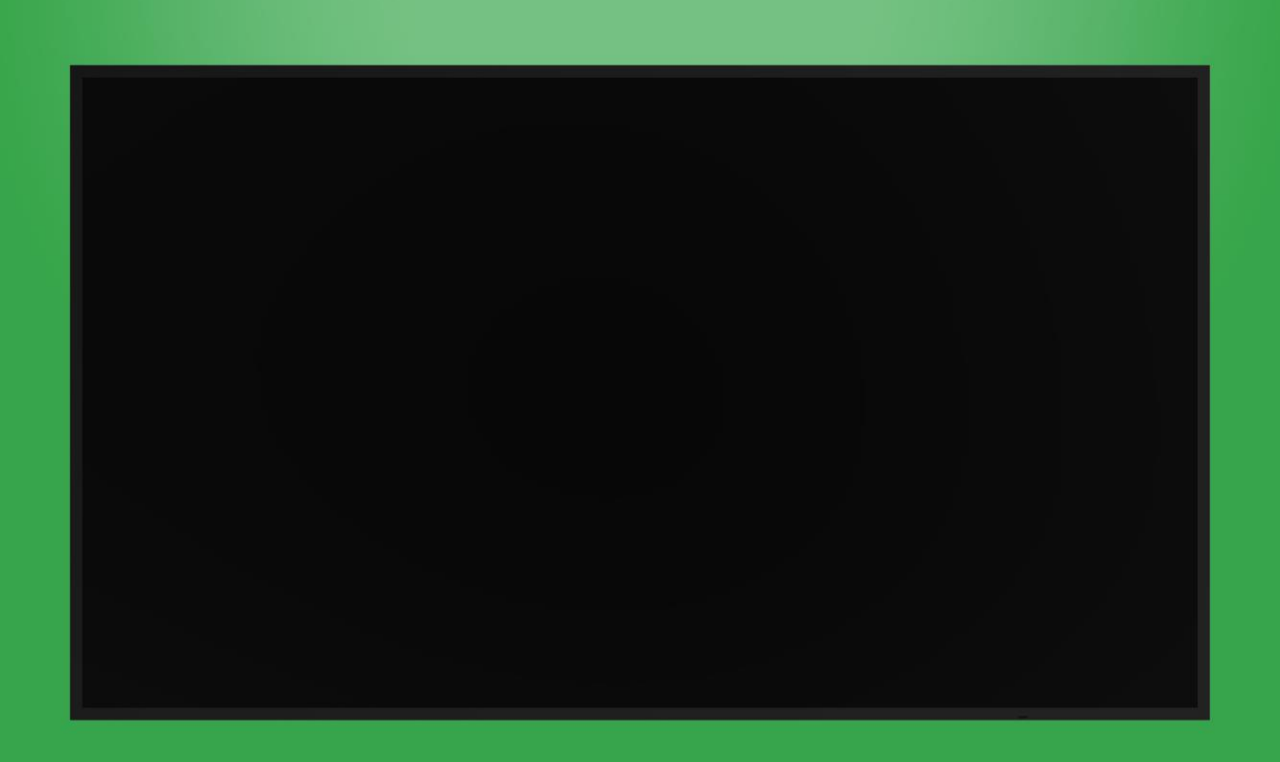

## Gebruikershandleiding

(Voor DK430 / DK550 / DK650 / DK750)

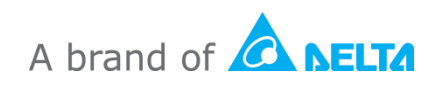

# Inhoudsopgave

| Veiligheid                     |    |
|--------------------------------|----|
| Naleving voorschriften         | 6  |
| Inhoud verpakking              | 9  |
| Overzicht                      |    |
| Vooraanzicht beeldscherm       | 10 |
| DK430 / DK550                  |    |
| DK650                          | 11 |
| DK750                          |    |
| Achteraanzicht beeldscherm     | 13 |
| DK430 / DK550                  | 13 |
| DK650                          |    |
| DK750                          | 14 |
| Rechteraanzicht beeldscherm    | 15 |
| DK430 / DK550                  |    |
| DK650                          |    |
| DK750                          |    |
| Linkeraanzicht beeldscherm     | 17 |
| DK650                          |    |
| DK750                          |    |
| Onderaanzicht beeldscherm      | 19 |
| DK430 / DK550                  |    |
| DK650                          |    |
| DK750                          |    |
| OPS-module                     | 21 |
| Afstandsbediening              |    |
| Plaatsen van batterijen        | 23 |
| Gebruik van afstandsbediening  | 23 |
| Installeren van de wandmontage | 24 |
| DK430 / DK550                  | 24 |
| DK650 / DK750                  | 27 |
| De OPS-module installeren      |    |
| Verbindingen                   |    |
| HDMI-ingang                    | 32 |

| DisplayPort In                                                                                                    | 33                                                                                                    |
|----------------------------------------------------------------------------------------------------|----------------------------------------------------------------------------------------------------|
| VGA In                                                                                                    | 33                                                                                                    |
| DVI-D-ingang                                                                                                    | 34                                                                                                    |
| Audio-ingang / PC-Audio                                                                                                    | 35                                                                                                    |
| NovoDisplay                                                                                                    |                                                                                                    |
| OPS-module                                                                                                    |                                                                                                    |
| LAN (RJ-45)                                                                                                    | 35                                                                                                    |
| OPS-module                                                                                                    |                                                                                                    |
| RS-232 In                                                                                                    |                                                                                                    |
| NovoDisplay                                                                                                    |                                                                                                    |
| OPS-module                                                                                                    |                                                                                                    |
| USB (2.0)                                                                                                    |                                                                                                    |
| NovoDisplay                                                                                                    |                                                                                                    |
| OPS-module                                                                                                    |                                                                                                    |
| USB Type-C (alleen OPS-module)                                                                                                    |                                                                                                    |
| microSD (alleen OPS-module)                                                                                                    |                                                                                                    |
| DVI-D-uitgang                                                                                                    |                                                                                                    |
| RS-232-uitgang                                                                                                    |                                                                                                    |
| Audio-uitgang                                                                                                    |                                                                                                    |
|                                                                                                    |                                                                                                    |
| Aan de slag                                                                                                    | 40                                                                                                    |
| Aan de slag<br>Het beeldscherm van stroom voorzien                                                                                                    | <b>40</b>                                                                                                |
| Aan de slag<br>Het beeldscherm van stroom voorzien<br>Wisselen van ingangsbronnen                                                                                                    | <b>40</b><br>40<br>42                                                                                    |
| Aan de slag<br>Het beeldscherm van stroom voorzien<br>Wisselen van ingangsbronnen<br>Opzetten van een internetverbinding                                                                                                    |                                                                                                    |
| Aan de slag<br>Het beeldscherm van stroom voorzien<br>Wisselen van ingangsbronnen<br>Opzetten van een internetverbinding<br>Opzetten van een internetverbinding                                                                                                    | 40<br>40<br>42<br>43<br>43                                                                               |
| Aan de slag<br>Het beeldscherm van stroom voorzien<br>Wisselen van ingangsbronnen<br>Opzetten van een internetverbinding<br>Opzetten van een internetverbinding<br>Beeldscherminstellingen                                                                                                    | 40<br>40<br>42<br>43<br>43<br>43<br>43                                                                   |
| Aan de slag<br>Het beeldscherm van stroom voorzien<br>Wisselen van ingangsbronnen<br>Opzetten van een internetverbinding<br>Opzetten van een internetverbinding<br>Beeldscherminstellingen<br>Beeld                                                                                                    | 40<br>40<br>42<br>43<br>43<br>43<br>43<br>43                                                             |
| Aan de slag<br>Het beeldscherm van stroom voorzien<br>Wisselen van ingangsbronnen<br>Opzetten van een internetverbinding<br>Opzetten van een internetverbinding<br>Beeldscherminstellingen<br>Beeld                                                                                                    | 40<br>40<br>42<br>43<br>43<br>43<br>43<br>46<br>46<br>47<br>48                                           |
| Aan de slag<br>Het beeldscherm van stroom voorzien<br>Wisselen van ingangsbronnen<br>Opzetten van een internetverbinding<br>Opzetten van een internetverbinding<br>Beeldscherminstellingen<br>Beeld<br>Geluid                                                                                                    | 40<br>40<br>42<br>43<br>43<br>43<br>43<br>46<br>47<br>48<br>49                                           |
| Aan de slag<br>Het beeldscherm van stroom voorzien<br>Wisselen van ingangsbronnen<br>Opzetten van een internetverbinding<br>Opzetten van een internetverbinding<br>Beeldscherminstellingen<br>Beeld<br>Geluid<br>Instellingen                                                                                                    | 40<br>40<br>42<br>43<br>43<br>43<br>43<br>43<br>43<br>43<br>49<br>49<br>50                               |
| Aan de slag.<br>Het beeldscherm van stroom voorzien<br>Wisselen van ingangsbronnen<br>Opzetten van een internetverbinding<br>Opzetten van een internetverbinding<br>Beeldscherminstellingen<br>Beeld<br>Geluid<br>Instellingen<br>Het beeldscherm reinigen<br>Specificaties                                                        | 40<br>40<br>42<br>43<br>43<br>43<br>43<br>46<br>47<br>48<br>49<br>50<br>50<br>51                         |
| Aan de slag<br>Het beeldscherm van stroom voorzien                                                                                                    | 40<br>40<br>42<br>43<br>43<br>43<br>46<br>47<br>48<br>49<br>50<br>50<br>51<br>51                         |
| Aan de slag<br>Het beeldscherm van stroom voorzien<br>Wisselen van ingangsbronnen<br>Opzetten van een internetverbinding<br>Opzetten van een internetverbinding<br>Beeldscherminstellingen<br>Beeld<br>Geluid<br>Instellingen<br>Het beeldscherm reinigen<br>Specificaties<br>Problemen oplossen<br>Bijlage (specificaties RS-232) | 40<br>40<br>42<br>43<br>43<br>43<br>43<br>46<br>47<br>48<br>49<br>50<br>50<br>51<br>51<br>52<br>52<br>53 |

# Veiligheid

#### Plaatsing

- Zet het apparaat niet op een onstabiele kar, standaard, statief, beugel, tafel of plank.
- Stel het apparaat niet bloot aan direct zonlicht of andere warmtebronnen.
- Zet het apparaat niet in de buurt van apparaten die een magnetisch veld genereren.
- Zet geen vloeistof in de buurt van of op het apparaat en zorg ervoor dat u geen vloeistof in het apparaat morst.
- Zet geen zware voorwerpen op het apparaat.

#### Stroomvoorziening

- Controleer of de bedrijfsspanning van het apparaat gelijk is aan de lokale stroomvoorziening.
- Haal het beeldscherm van de stroomvoorziening af tijdens mogelijke onweersbuien of bliksem.
- Haal het beeldscherm van de stroomvoorziening af wanneer het apparaat lange tijd niet wordt gebruikt.
- Voorkom dat de stroomkabel fysiek of mechanisch beschadigd raakt.
- Gebruik de originele voedingskabel uit de productverpakking en verander of verleng deze niet.
- Controleer en zorg ervoor dat de wisselstroombron geaard is.
- De stroomkabel die bij het beeldscherm wordt geleverd, is alleen bedoeld voor dit apparaat.

#### Ledscherm

- Dit beeldscherm biedt alleen een horizontale weergave. Monteer het beeldscherm niet voor een verticale weergave of met het scherm naar boven of naar beneden.
- Gebruik geen harde of scherpe voorwerpen in plaats van stylussen.
- Gebruik geen permanente of droog uitwisbare markers op het scherm. Als een droog-uitwisbare marker op het scherm is gebruikt, verwijdert u de inkt zo snel mogelijk met een pluisvrije, niet schurende doek.
- Maak de voedingskabel los voordat u begint met schoonmaken.
- Voor een langere levensduur van het scherm en betere weergaveprestaties moet u het scherm niet gedurende een lange periode instellen op een hoog helderheidsniveau.

#### Temperatuur

• Zet het apparaat niet in de buurt van of boven een radiator of een verwarmingselement.

- Als u uw beeldscherm plotseling van een koude naar een warme plek verplaatst, haal dan de stekker uit het stopcontact en zet hem minimaal 2 uur niet aan, zodat u ervoor zorgt dat al het vocht in het apparaat verdampt is.
- De normale bedrijfstemperatuur is 0 40°C (32°F 104°F).

#### Luchtvochtigheid

- Stel het apparaat niet bloot aan regen en zet het ook niet op een plaats met een hoge luchtvochtigheid.
- Zorg ervoor dat de omgeving binnenshuis droog en koel is.
- De normale bedrijfsluchtvochtigheid is 10%-90% tot 20%-85%.

#### Ventilatie

- Zet het apparaat op een goed geventileerde plaats, zodat de warmte gemakkelijk afgegeven kan worden.
- Zorg ervoor dat het apparaat voldoende ruimte heeft om te ventileren. Benodigde ruimte: links, rechts en achter > 10 cm, boven > 20 cm.

#### Koptelefoon

- Het langdurig naar luide audio luisteren met een koptelefoon kan het gehoor beïnvloeden.
- Zet het volume lager voordat u een koptelefoon gebruikt.

#### Accu

- Zorg ervoor dat de accu op de juiste manier wordt weggegooid of gerecycled na gebruik.
- Houd de accu buiten bereik van kinderen.
- Gooi de accu NIET in vuur.
- Controleer of in de afstandsbediening de juiste batterijen worden gebruikt en in de juiste richting zitten.

#### Onderhoud

- Dit apparaat mag alleen worden onderhouden en gerepareerd door een gecertificeerde technicus.
- Inspecteer regelmatig de muurbeugel van het beeldscherm om te controleren of deze goed is geïnstalleerd.
- Controleer de plek waar de muurbeugel zit op losse bouten, gaten, vervormingen, beschadigingen of tekenen van zwakte die na verloop van tijd kunnen ontstaan.

#### Weggooien van oude elektrische en elektronische apparatuur

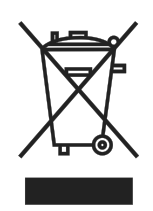

Het symbool op uw product of de verpakking geeft aan dat het product niet als normaal huishoudelijk afval moet worden weggegooid, maar naar een recyclinglocatie van afgedankte elektrische en elektronische apparatuur moet worden gebracht. De gevolgen voor het milieu en de menselijke gezondheid als gevolg van het verkeerd weggooien van het product kan

worden voorkomen als gegarandeerd kan worden dat het product op de juiste manier wordt weggegooid. Het recyclen van materialen helpt natuurlijke hulpbronnen te beschermen. Het symbool is alleen geldig in de Europese Unie. Als u elektrische en elektronische apparatuur wilt weggooien, neem dan contact op met de betreffende overheidsinstantie of uw dealer voor de juiste verwijderingsmethode.

#### Belangrijke recyclinginstructies

Het product kan ander elektronisch afval bevatten en dit kan een risico vormen als het niet op de juiste manier wordt weggegooid. Houd u zich aan de lokale, regionale/provinciale of federale wetten voor het recylen of weggooien van afval. Neem contact op met de Electronic Industries Alliance op WWW.EIAE.ORG voor meer informatie.

#### **Naleving voorschriften**

#### **FCC-waarschuwing**

Deze apparatuur is getest en voldoet aan de limieten voor digitale apparaten van klasse A overeenkomstig Deel 15 van de FCC-regels. Deze beperkingen zijn ontwikkeld om een redelijke bescherming te bieden tegen schadelijke storingen wanneer het apparaat wordt gebruikt in een commerciële omgeving.

Deze apparatuur genereert, gebruikt en straalt radiofrequentie-energie uit die, indien niet geïnstalleerd en gebruikt in overeenstemming met de instructies, schadelijke storingen kan veroorzaken aan radiocommunicatie. Het gebruik van deze apparatuur in een residentieel gebied veroorzaakt waarschijnlijk schadelijke interferentie, in welk geval de gebruiker verplicht is de interferentie op eigen kosten ongedaan te maken. Wijzigingen of aanpassingen die niet uitdrukkelijk zijn goedgekeurd door de partijen die verantwoordelijk zijn voor de naleving, kunnen de bevoegdheid van de gebruiker om het apparaat te bedienen nietig verklaren.

#### Kennisgeving Communications Commission (FCC) (alleen in de V.S.)

# FC

Dit apparaat voldoet aan Deel 15 van de FCC-regels. Het gebruik is onderhevig aan de volgende twee voorwaarden: (1) dit apparaat mag geen schadelijke interferentie veroorzaken en (2) dit apparaat moet inkomende interferentie accepteren, inclusief interferentie die een ongewenste werking kan veroorzaken.

#### Canada

Dit digitale apparaat van klasse A voldoet aan de Canadese ICES-003.

#### EG-verklaring van overeenstemming

Dit apparaat voldoet aan de vereisten van de richtlijn van de Raad inzake de onderlinge aanpassing van de wetgevingen van de lidstaten wat betreft elektromagnetische compatibiliteit (2014/30/EU), de laagspanningsrichtlijn (2014/35/EU) en de RoHSrichtlijn (richtlijn van beperking van gevaarlijke stoffen) (2011)/65/EU). Dit product is getest en voldoet aan de geharmoniseerde normen voor informatietechnologie-apparatuur, die gepubliceerd zijn onder de richtlijnen van het Publicatieblad van de Europese Unie.

**WAARSCHUWING**: Deze apparatuur voldoet aan klasse A van EN55032/CISPR 32. Deze apparatuur kan in een woonomgeving radio-interferentie veroorzaken.

**NB**: Deze apparatuur is getest en voldoet aan de limieten voor digitale apparaten van klasse A overeenkomstig Deel 15 van de FCC-regels. Deze beperkingen zijn ontwikkeld om een redelijke bescherming te bieden tegen schadelijke storingen wanneer het apparaat wordt gebruikt in een commerciële omgeving. Deze apparatuur genereert, gebruikt en straalt radiofrequentie-energie uit die, indien niet geïnstalleerd en gebruikt in overeenstemming met de instructies, schadelijke storingen kan veroorzaken aan radiocommunicatie. Het gebruik van deze apparatuur in een woonomgeving veroorzaakt waarschijnlijk schadelijke interferentie, in welk geval de gebruiker deze interferentie op eigen kosten moet oplossen.

#### Veiligheidscertificaten

FCC-A, CE, CB, RoHS

#### Weggooien en recycling

Dit product kan ander elektronisch afval bevatten dat gevaarlijk kan zijn als het niet op de juiste manier wordt weggegooid. Zorg ervoor dat u de lokale, regionale of federale wetten volgt bij het recyclen of verwijderen. Neem contact op met de Electronic Industries Alliance op <u>www.eiae.org</u> voor meer informatie.

# Inhoud verpakking

Controleer of alle juiste items met het beeldscherm in de verpakking zijn meegeleverd. De items die in de verpakking aanwezig moeten zijn zijn:

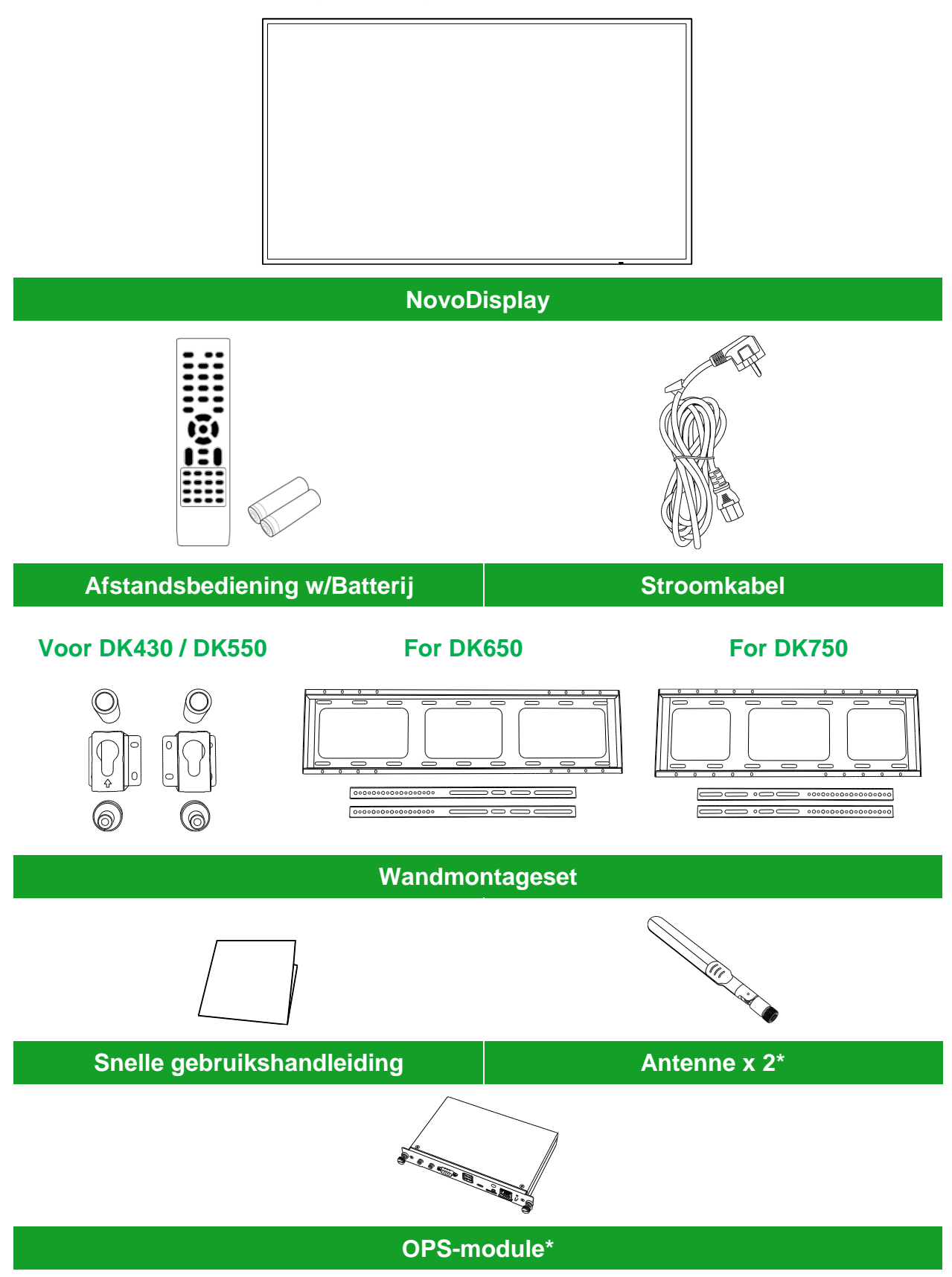

\*Item zit in een aparte verpakking.

# **Overzicht**

### Vooraanzicht beeldscherm

De volgende afbeelding toont de voorkant van het beeldscherm en de verschillende componenten:

#### DK430 / DK550

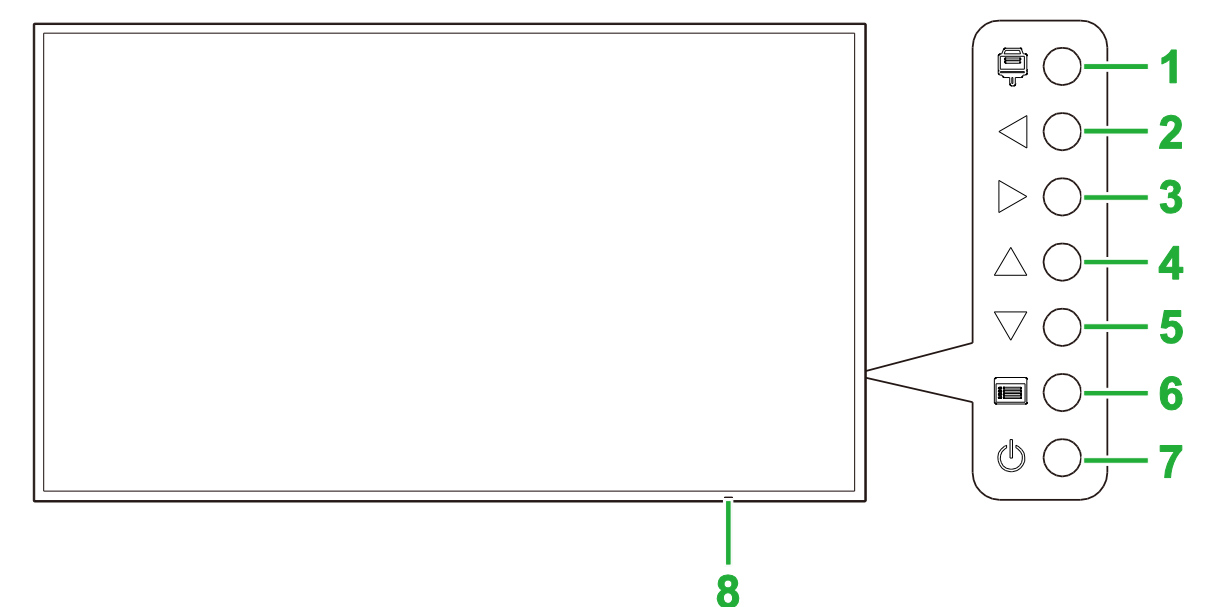

| Nr. | ltem                           | Beschrijving                                                                                                    |
|-----|--------------------------------|----------------------------------------------------------------------------------------------------|
| 1   | Knop Ingangsbron               | <ul> <li>Opent/sluit het ingangsbronmenu voor het beeldscherm.</li> <li>Bevestigt menu-itemkeuzes in het instellingenmenu van het beeldscherm.</li> </ul>                                                                                                    |
| 2   | Knop Volume omlaag /<br>Links  | <ul> <li>Verlaagt het volume voor het beeldscherm.</li> <li>Schakelt tussen de submenu's in het instellingenmenu van het<br/>beeldscherm.</li> <li>Verandert/past de instellingen aan voor een item in de submenu's van de<br/>beeldscherminstellingen.</li> </ul> |
| 3   | Knop Volume omhoog /<br>Rechts | <ul> <li>Verhoogt het volume voor het beeldscherm.</li> <li>Schakelt tussen de submenu's in het instellingenmenu van het<br/>beeldscherm.</li> <li>Verandert/past de instellingen aan voor een item in de submenu's van de<br/>beeldscherminstellingen.</li> </ul> |
| 4   | Knop Omhoog                    | Selecteert items in de submenu's van de beeldscherminstellingen.                                                                                                    |
| 5   | Knop Omlaag                    | Selecteert items in de submenu's van de beeldscherminstellingen.                                                                                                    |
| 6   | Menu-knop                      | <ul> <li>Opent/sluit het instellingenmenu van het beeldscherm.</li> <li>Keert terug naar het vorige menu in de submenu's van de<br/>beeldscherminstellingen.</li> </ul>                                                                                            |
| 7   | Aan/uit-knop                   | <ul> <li>[Wanneer beeldscherm is uitgeschakeld]:<br/>Druk hierop om het beeldscherm in te schakelen.</li> <li>[Wanneer beeldscherm is ingeschakeld]:<br/>Druk hierop om het beeldscherm op stand-by te zetten.</li> </ul>                                          |
| 8   | Statusindicatie-LED            | <ul> <li>Groen: Het beeldscherm is ingeschakeld.</li> <li>Rood: Het beeldscherm staat in de stand-by-modus.</li> <li>Uit: Het beeldscherm is niet aangesloten op een voedingsbron of de voedingsschakelaar is niet ingeschakeld.</li> </ul>                        |
|     | IR-sensor<br>afstandsbediening | Ontvangt het signaal van de afstandsbediening van het beeldscherm met een bereik tot 12 meter.                                                                                                    |

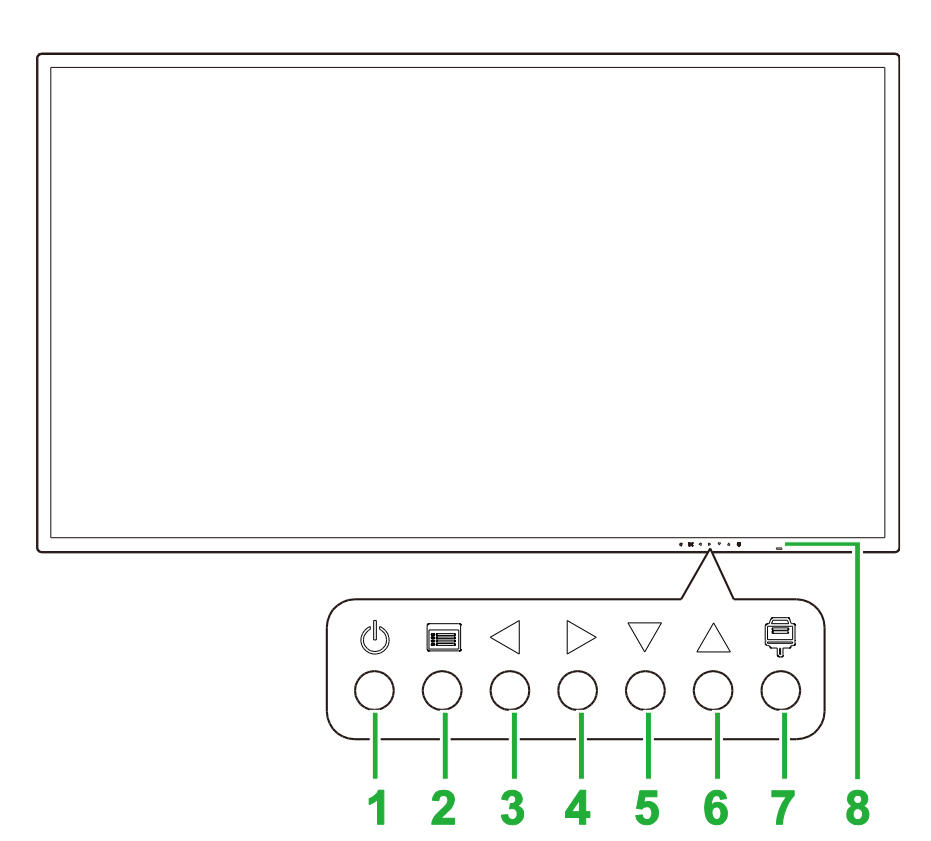

| Nr. | ltem                           | Beschrijving                                                                                                    |
|-----|--------------------------------|----------------------------------------------------------------------------------------------------|
| 1   | Aan/uit-knop                   | <ul> <li>[Wanneer beeldscherm is uitgeschakeld]:<br/>Druk hierop om het beeldscherm in te schakelen.</li> <li>[Wanneer beeldscherm is ingeschakeld]:<br/>Druk hierop om het beeldscherm op stand-by te zetten.</li> </ul>                                  |
| 2   | Menu-knop                      | <ul> <li>Opent/sluit het instellingenmenu van het beeldscherm.</li> <li>Keert terug naar het vorige menu in de submenu's van de<br/>beeldscherminstellingen.</li> </ul>                                                                                    |
| 3   | Knop Volume omlaag /<br>Links  | <ul> <li>Verlaagt het volume voor het beeldscherm.</li> <li>Schakelt tussen de submenu's in het instellingenmenu van het beeldscherm.</li> <li>Verandert/past de instellingen aan voor een item in de submenu's van de beeldscherminstellingen.</li> </ul> |
| 4   | Knop Volume omhoog /<br>Rechts | <ul> <li>Verhoogt het volume voor het beeldscherm.</li> <li>Schakelt tussen de submenu's in het instellingenmenu van het beeldscherm.</li> <li>Verandert/past de instellingen aan voor een item in de submenu's van de beeldscherminstellingen.</li> </ul> |
| 5   | Knop Omlaag                    | Selecteert items in de submenu's van de beeldscherminstellingen.                                                                                                    |
| 6   | Knop Omhoog                    | Selecteert items in de submenu's van de beeldscherminstellingen.                                                                                                    |
| 7   | Knop Ingangsbron               | <ul> <li>Opent/sluit het ingangsbronmenu voor het beeldscherm.</li> <li>Bevestigt menu-itemkeuzes in het instellingenmenu van het beeldscherm.</li> </ul>                                                                                                  |
| 8   | Statusindicatie-LED            | <ul> <li>Groen: Het beeldscherm is ingeschakeld.</li> <li>Rood: Het beeldscherm staat in de stand-by-modus.</li> <li>Uit: Het beeldscherm is niet aangesloten op een voedingsbron of de voedingsschakelaar is niet ingeschakeld.</li> </ul>                |
|     | IR-sensor<br>afstandsbediening | Ontvangt het signaal van de afstandsbediening van het beeldscherm met een bereik tot 12 meter.                                                                                                    |

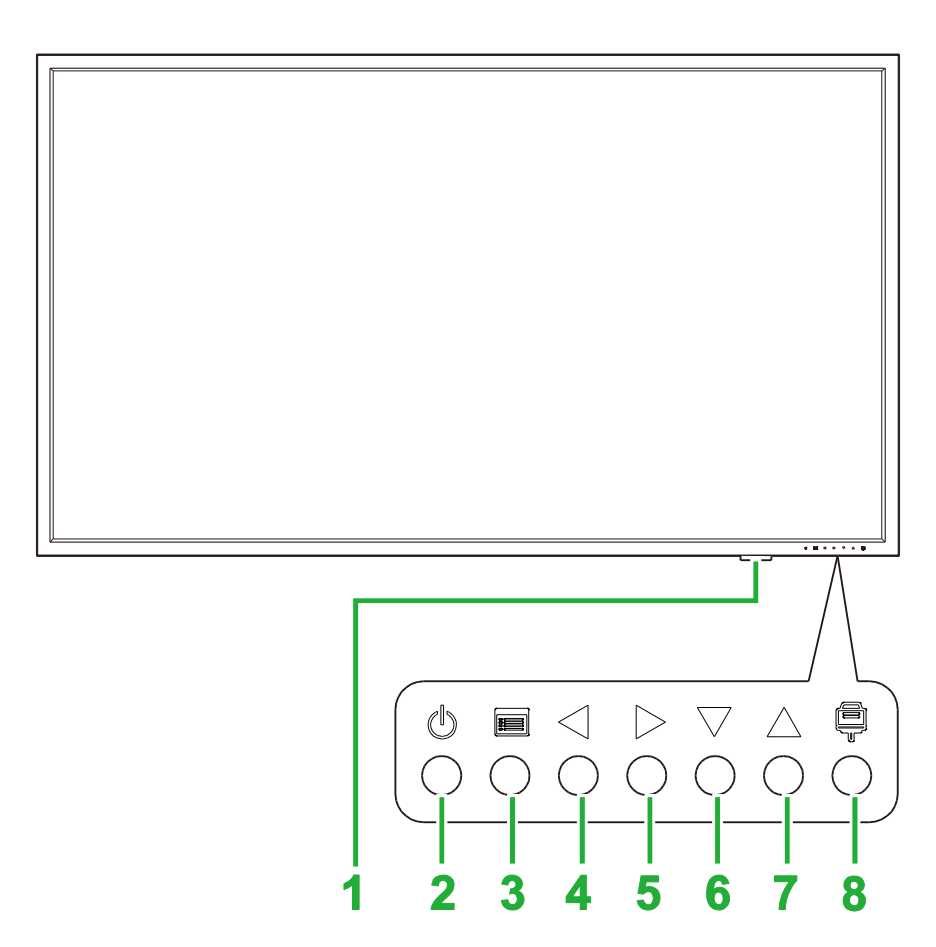

| Nr. | ltem                           | Beschrijving                                                                                                    |
|-----|--------------------------------|----------------------------------------------------------------------------------------------------|
| 1   | Statusindicatie-LED            | <ul> <li>Groen: Het beeldscherm is ingeschakeld.</li> <li>Rood: Het beeldscherm staat in de stand-by-modus.</li> <li>Uit: Het beeldscherm is niet aangesloten op een voedingsbron of de voedingsschakelaar is niet ingeschakeld.</li> </ul>                |
|     | IR-sensor<br>afstandsbediening | Ontvangt het signaal van de afstandsbediening van het beeldscherm met een bereik tot 12 meter.                                                                                                    |
| 2   | Aan/uit-knop                   | <ul> <li>[Wanneer beeldscherm is uitgeschakeld]:<br/>Druk hierop om het beeldscherm in te schakelen.</li> <li>[Wanneer beeldscherm is ingeschakeld]:<br/>Druk hierop om het beeldscherm op stand-by te zetten.</li> </ul>                                  |
| 3   | Menu-knop                      | <ul> <li>Opent/sluit het instellingenmenu van het beeldscherm.</li> <li>Keert terug naar het vorige menu in de submenu's van de<br/>beeldscherminstellingen.</li> </ul>                                                                                    |
| 4   | Knop Volume omlaag /<br>Links  | <ul> <li>Verlaagt het volume voor het beeldscherm.</li> <li>Schakelt tussen de submenu's in het instellingenmenu van het beeldscherm.</li> <li>Verandert/past de instellingen aan voor een item in de submenu's van de beeldscherminstellingen.</li> </ul> |
| 5   | Knop Volume omhoog /<br>Rechts | <ul> <li>Verhoogt het volume voor het beeldscherm.</li> <li>Schakelt tussen de submenu's in het instellingenmenu van het beeldscherm.</li> <li>Verandert/past de instellingen aan voor een item in de submenu's van de beeldscherminstellingen.</li> </ul> |
| 6   | Knop Omlaag                    | Selecteert items in de submenu's van de beeldscherminstellingen.                                                                                                    |
| 7   | Knop Omhoog                    | Selecteert items in de submenu's van de beeldscherminstellingen.                                                                                                    |
| 8   | Knop Ingangsbron               | <ul> <li>Opent/sluit het ingangsbronmenu voor het beeldscherm.</li> <li>Bevestigt menu-itemkeuzes in het instellingenmenu van het beeldscherm.</li> </ul>                                                                                                  |

### Achteraanzicht beeldscherm

De volgende afbeelding toont de achterkant van het beeldscherm en de verschillende componenten:

#### DK430 / DK550

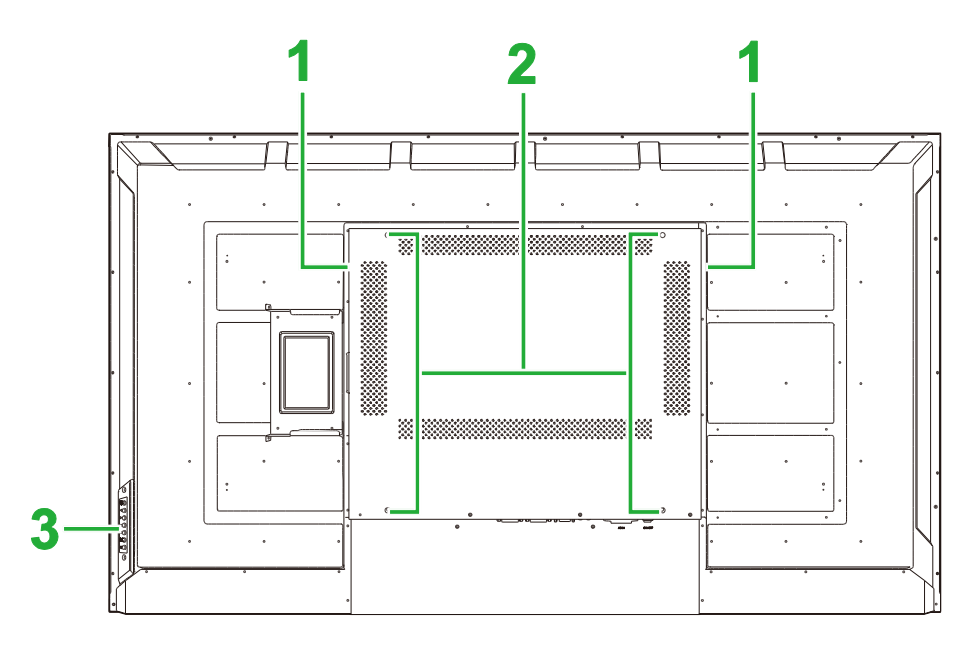

| Nr. | ltem                        | Beschrijving                                                                                                    |
|-----|-----------------------------|----------------------------------------------------------------------------------------------------|
| 1   | Luidsprekers                | Speelt de audio van het beeldscherm af.                                                                                                    |
| 2   | Schroefgaten<br>wandmontage | Wordt gebruikt om de wandmontage te installeren die bij het beeldscherm geleverd is. Zie het "Installeren van de wandmontage"-gedeelte voor meer informatie. |
| 3   | Bedieningspaneel            | Zie het "Vooraanzicht beeldscherm"-gedeelte voor meer informatie over de knoppen van het bedieningspaneel.                                                   |

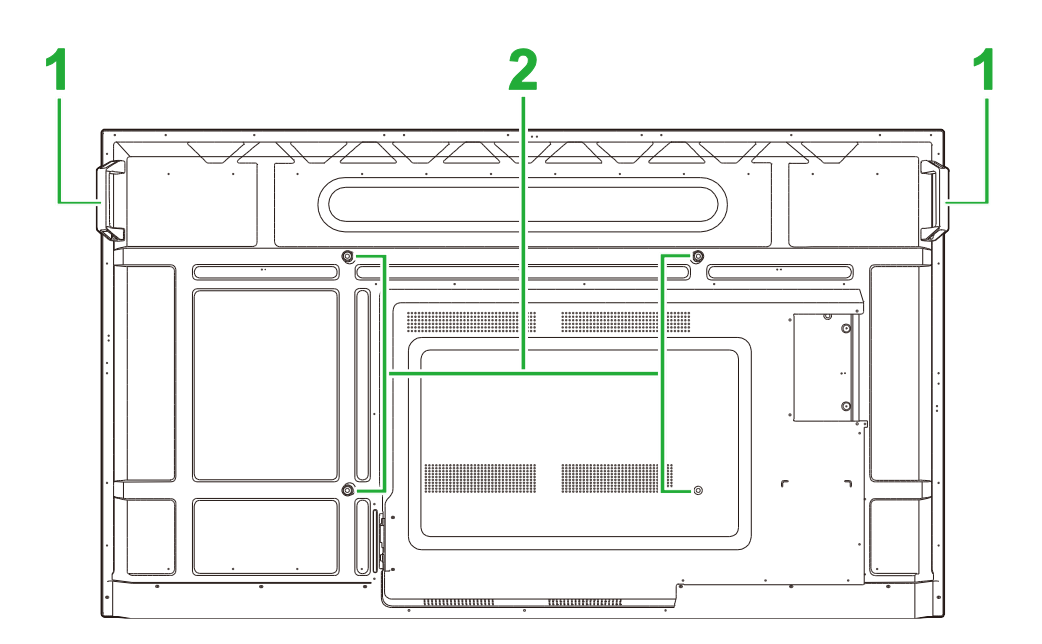

| Nr. | ltem       | Beschrijving                                                 |
|-----|------------|--------------------------------------------------------------|
| 1   | Handgrepen | Hiermee kunt u het beeldscherm veilig dragen en verplaatsen. |

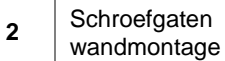

Wordt gebruikt om de wandmontage te installeren die bij het beeldscherm geleverd is. Zie het "Installeren van de wandmontage"-gedeelte voor meer informatie.

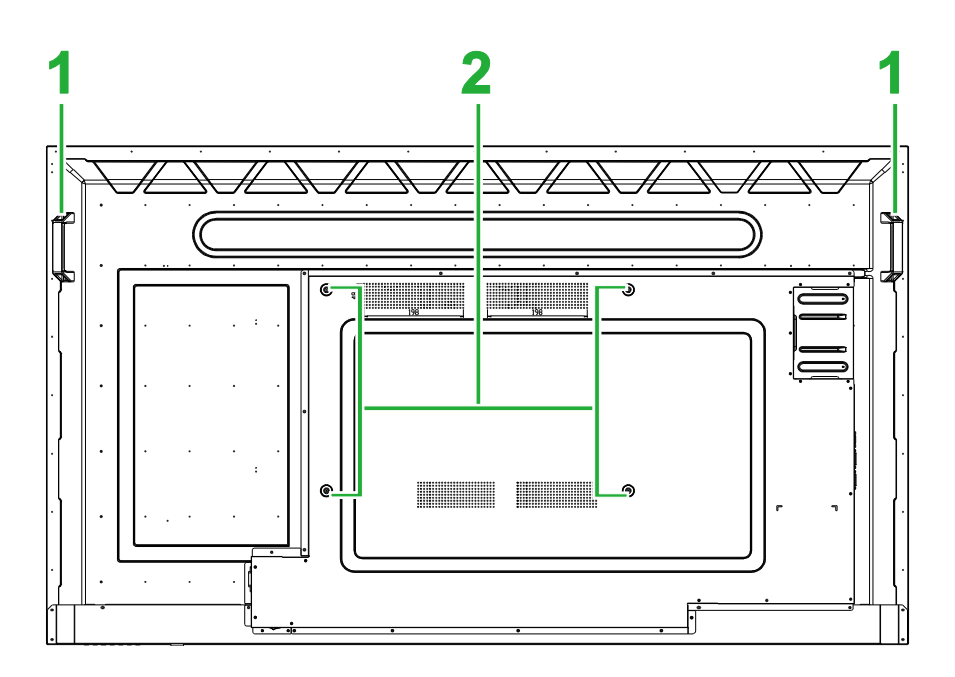

| Nr. | ltem                        | Beschrijving                                                                                                    |
|-----|-----------------------------|----------------------------------------------------------------------------------------------------|
| 1   | Handgrepen                  | Hiermee kunt u het beeldscherm veilig dragen en verplaatsen.                                                                                                 |
| 2   | Schroefgaten<br>wandmontage | Wordt gebruikt om de wandmontage te installeren die bij het beeldscherm geleverd is. Zie het "Installeren van de wandmontage"-gedeelte voor meer informatie. |

### **Rechteraanzicht beeldscherm**

De volgende afbeelding toont de rechterkant van het beeldscherm en de verschillende componenten:

#### DK430 / DK550

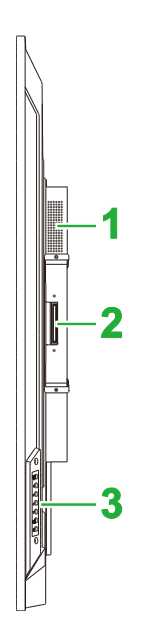

| Nr. | ltem             | Beschrijving                                                                                               |
|-----|------------------|----------------------------------------------------------------------------------------------------|
| 1   | Luidspreker      | Speelt de audio van het beeldscherm af.                                                                    |
| 2   | OPS-sleuf        | Verwijder het klepje om een OPS-module op het beeldscherm te installeren.                                  |
| 3   | Bedieningspaneel | Zie het "Vooraanzicht beeldscherm"-gedeelte voor meer informatie over de knoppen van het bedieningspaneel. |

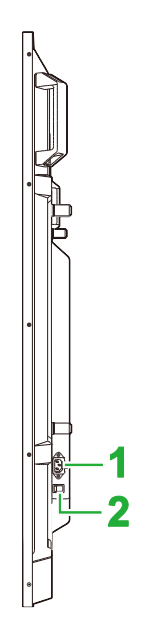

| Nr. | ltem               | Beschrijving                                                                |
|-----|--------------------|-----------------------------------------------------------------------------|
| 1   | Stopcontact        | Maakt verbinding met een netuitgang.                                        |
| 2   | Voedingsschakelaar | Activeert het beeldscherm zodra deze wordt aangesloten op een voedingsbron. |

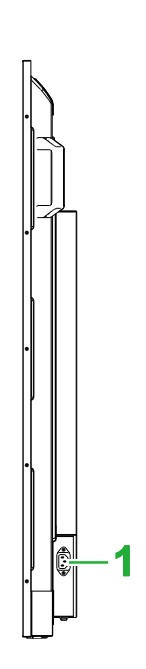

| Nr. | ltem        | Beschrijving                         |
|-----|-------------|--------------------------------------|
| 1   | Stopcontact | Maakt verbinding met een netuitgang. |

#### Linkeraanzicht beeldscherm

De volgende afbeelding toont de linkerkant van het beeldscherm en de verschillende componenten:

NB: De linkerkant van de DK430 en DK550 heeft geen belangrijke componenten.

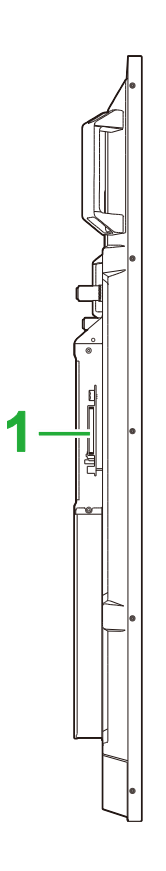

| Nr. | ltem      | Beschrijving                                                              |
|-----|-----------|---------------------------------------------------------------------------|
| 1   | OPS-sleuf | Verwijder het klepje om een OPS-module op het beeldscherm te installeren. |

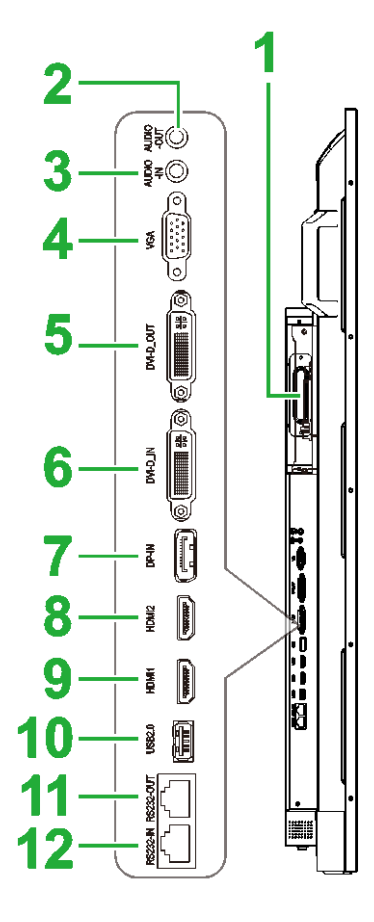

| Nr. | ltem                | Beschrijving                                                                                                    |
|-----|---------------------|----------------------------------------------------------------------------------------------------|
| 1   | OPS-sleuf           | Verwijder het klepje om een OPS-module op het beeldscherm te installeren.                                                                       |
| 2   | Audio-uitgang       | Maakt verbinding met externe luidsprekers om audio af te spelen.                                                                                |
| 3   | Audio-ingang        | Maakt verbinding met de videobron om de audio ervan af te spelen.                                                                               |
| 4   | VGA-ingang          | Maakt verbinding met een computer om video af te spelen.                                                                                        |
| 5   | DVI-D-uitgang       | Maakt verbinding met een tweede beeldscherm om video-uitzendingen over te dragen.                                                               |
| 6   | DVI-D-ingang        | Maakt verbinding met een computer om video af te spelen.                                                                                        |
| 7   | DisplayPort-ingang  | Maakt verbinding met een computer om video en audio af te spelen.                                                                               |
| 8   | HDMI-ingang 2 (2.0) | Maakt verbinding met Blu-ray-/dvd-spelers, settopboxen, digitale mediaspelers, computers of andere videobronnen om video en audio af te spelen. |
| 9   | HDMI-ingang 2 (2.0) | Maakt verbinding met Blu-ray-/dvd-spelers, settopboxen, digitale mediaspelers, computers of andere videobronnen om video en audio af te spelen. |
| 10  | USB 2.0-poort       | Maakt verbinding met een USB-stick om mediabestanden te bekijken of met een muis/toetsenbord.                                                   |
| 11  | RS232-uitgang       | Maakt verbinding met een tweede beeldscherm om besturingsopdrachten over te dragen.                                                             |
| 12  | RS232-ingang        | Maakt verbinding met een computer of server voor besturingsopdrachten.                                                                          |

#### **Onderaanzicht beeldscherm**

De volgende afbeelding toont de onderkant van het beeldscherm en de verschillende componenten:

#### DK430 / DK550

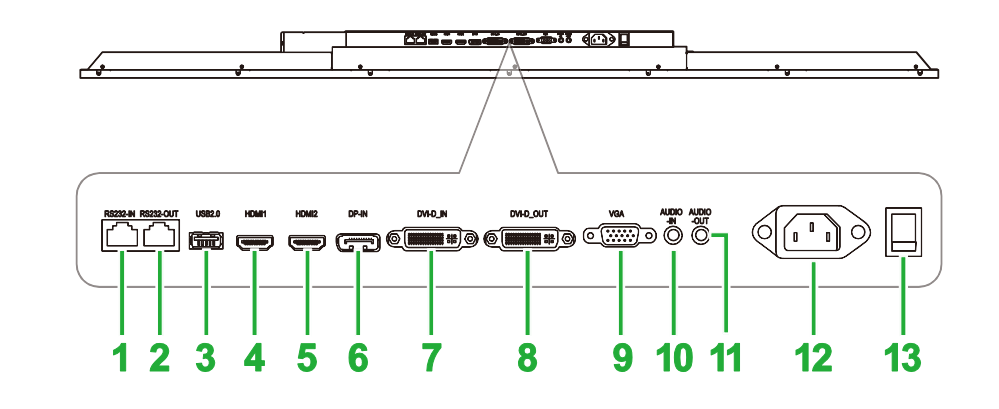

| Nr. | ltem                | Beschrijving                                                                                                    |
|-----|---------------------|----------------------------------------------------------------------------------------------------|
| 1   | RS232-ingang        | Maakt verbinding met een computer of server voor besturingsopdrachten.                                                                          |
| 2   | RS232-uitgang       | Maakt verbinding met een tweede beeldscherm om besturingsopdrachten over te dragen.                                                             |
| 3   | USB 2.0-poort       | Maakt verbinding met een USB-stick om mediabestanden te bekijken of met een muis/toetsenbord.                                                   |
| 4   | HDMI-ingang 1 (2.0) | Maakt verbinding met Blu-ray-/dvd-spelers, settopboxen, digitale mediaspelers, computers of andere videobronnen om video en audio af te spelen. |
| 5   | HDMI-ingang 2 (2.0) | Maakt verbinding met Blu-ray-/dvd-spelers, settopboxen, digitale mediaspelers, computers of andere videobronnen om video en audio af te spelen. |
| 6   | DisplayPort-ingang  | Maakt verbinding met een computer om video en audio af te spelen.                                                                               |
| 7   | DVI-D-ingang        | Maakt verbinding met een computer om video af te spelen.                                                                                        |
| 8   | DVI-D-uitgang       | Maakt verbinding met een tweede beeldscherm om video-uitzendingen over te dragen.                                                               |
| 9   | VGA-ingang          | Maakt verbinding met een computer om video af te spelen.                                                                                        |
| 10  | Audio-ingang        | Maakt verbinding met de videobron om de audio ervan af te spelen.                                                                               |
| 11  | Audio-uitgang       | Maakt verbinding met externe luidsprekers om audio af te spelen.                                                                                |
| 12  | Stopcontact         | Maakt verbinding met een netuitgang.                                                                                                    |
| 13  | Voedingsschakelaar  | Activeert het beeldscherm zodra deze wordt aangesloten op een voedingsbron.                                                                     |

#### **DK650**

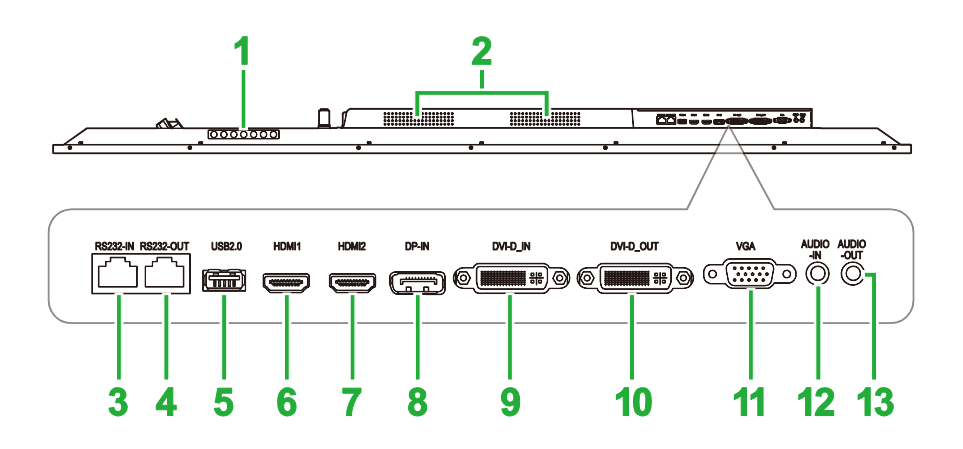

| Nr. | Item                | Beschrijving                                                                                                    |
|-----|---------------------|----------------------------------------------------------------------------------------------------|
| 1   | Bedieningspaneel    | Zie het "Vooraanzicht beeldscherm"-gedeelte voor meer informatie over de knoppen van het bedieningspaneel.                                      |
| 2   | Luidsprekers        | Speelt de audio van het beeldscherm af.                                                                                                    |
| 3   | RS232-ingang        | Maakt verbinding met een computer of server voor besturingsopdrachten.                                                                          |
| 4   | RS232-uitgang       | Maakt verbinding met een tweede beeldscherm om besturingsopdrachten over te dragen.                                                             |
| 5   | USB 2.0-poort       | Maakt verbinding met een USB-stick om mediabestanden te bekijken of met een muis/toetsenbord.                                                   |
| 6   | HDMI-ingang 1 (2.0) | Maakt verbinding met Blu-ray-/dvd-spelers, settopboxen, digitale mediaspelers, computers of andere videobronnen om video en audio af te spelen. |
| 7   | HDMI-ingang 2 (2.0) | Maakt verbinding met Blu-ray-/dvd-spelers, settopboxen, digitale mediaspelers, computers of andere videobronnen om video en audio af te spelen. |
| 8   | DisplayPort-ingang  | Maakt verbinding met een computer om video en audio af te spelen.                                                                               |
| 9   | DVI-D-ingang        | Maakt verbinding met een computer om video af te spelen.                                                                                        |
| 10  | DVI-D-uitgang       | Maakt verbinding met een tweede beeldscherm om video-uitzendingen over te dragen.                                                               |
| 11  | VGA-ingang          | Maakt verbinding met een computer om video af te spelen.                                                                                        |
| 12  | Audio-ingang        | Maakt verbinding met de videobron om de audio ervan af te spelen.                                                                               |
| 13  | Audio-uitgang       | Maakt verbinding met externe luidsprekers om audio af te spelen.                                                                                |

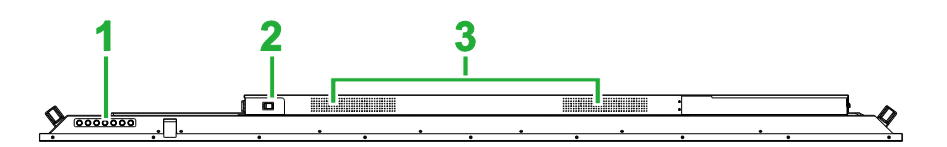

| Nr. | ltem               | Beschrijving                                                                                               |
|-----|--------------------|----------------------------------------------------------------------------------------------------|
| 1   | Bedieningspaneel   | Zie het "Vooraanzicht beeldscherm"-gedeelte voor meer informatie over de knoppen van het bedieningspaneel. |
| 2   | Voedingsschakelaar | Activeert het beeldscherm zodra deze wordt aangesloten op een voedingsbron.                                |
| 3   | Luidsprekers       | Speelt de audio van het beeldscherm af.                                                                    |

### **OPS-module**

De volgende afbeelding toont de voorkantkant van de OPS-module en de verschillende componenten:

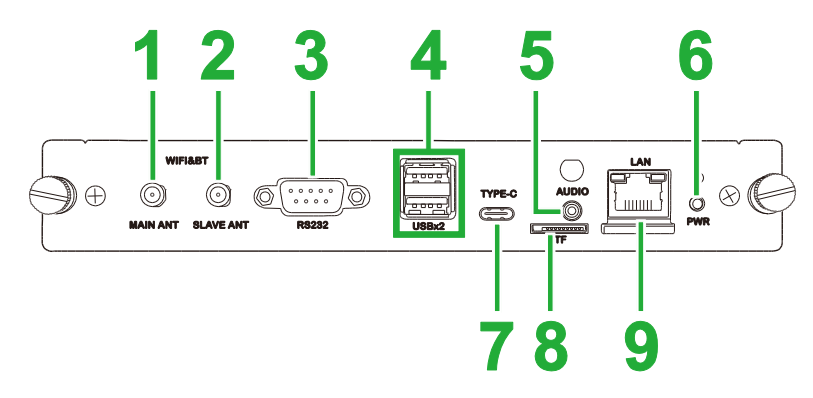

| Nr. | ltem                                   | Beschrijving                                                                                                    |
|-----|----------------------------------------|----------------------------------------------------------------------------------------------------|
| 1   | Belangrijkste antenne-<br>aansluiting  | Sluit een van de meegeleverde antennes op deze aansluiting aan.                                                                                                    |
| 2   | Ondersteunende antenne-<br>aansluiting | Sluit een van de meegeleverde antennes op deze aansluiting aan.                                                                                                    |
| 3   | RS232-ingang                           | Maakt verbinding met een computer of server voor besturingsopdrachten.<br>NB: De RS232-poort op de OPS-module ondersteunt geen<br>besturingsopdrachten; deze wordt alleen gebruikt om fouten op te sporen.<br>Voor geven van besturingsopdrachten aan het display, gebruikt u de<br>ingebouwde RS232-poort op het display. |
| 4   | USB 2.0-poort                          | Maakt verbinding met een USB-stick om mediabestanden te bekijken of met een muis/toetsenbord.                                                                                                    |
| 5   | Audio-ingang                           | Maakt verbinding met de videobron om de audio ervan af te spelen.                                                                                                    |
| 6   | Aan/uit-knop                           | Deactiveert de OPS-module.                                                                                                    |
| 7   | USB Type-C-poort                       | Sluit een muis/toetsenbord of een USB Type-C-stick aan om app-<br>gerelateerde bestanden op te slaan.                                                                                                    |
| 8   | microSD-kaartsleuf                     | Leest bestanden die zijn opgeslagen op een microSD-kaart.<br>NB: De microSD-kaartsleuf ondersteunt het afspelen van mediabestanden<br>niet, maar wordt alleen gebruikt voor software-upgrades en het opslaan<br>van NovoDS-afspeellijsten.                                                                                 |
| 9   | LAN-poort                              | Maakt verbinding met een netwerkrouter.                                                                                                    |

### Afstandsbediening

De volgende afbeelding toont de afstandsbediening van het beeldscherm en de knoppen:

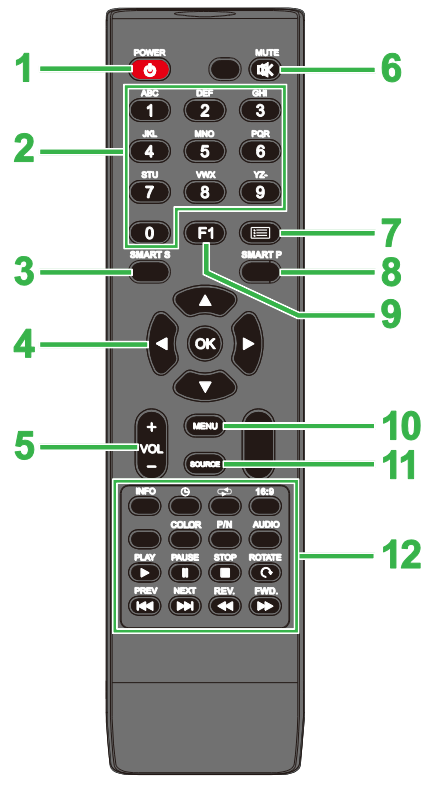

| et scherm |
|-----------|
| et scherm |
| et scherm |
| et scherm |
|           |
|           |
|           |
|           |
|           |
|           |
|           |
|           |
|           |
|           |

\*Alleen functioneel voor USB-ingangsbronnen.

#### Plaatsen van batterijen

Voordat u de afstandsbediening van het display gaat gebruiken, moet u eerst de twee AAA-batterijen plaatsen die bij het beeldscherm zijn geleverd.

1. Open het klepje van het batterijcvakje op de afstandsbediening.

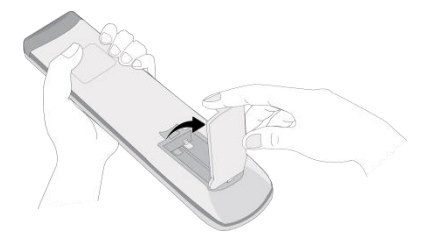

2. Plaats de batterijen en zorg ervoor dat de + (plus)- en - (min)-polen op de batterij overeenkomen met de polen in het batterijvakje.

WAARSCHUWING: Als u de juiste batterijen niet in de juiste richting plaatst, kan dit schade of mogelijk letsel veroorzaken.

3. Plaats het klepje van het batterijvakje op de afstandsbediening terug.

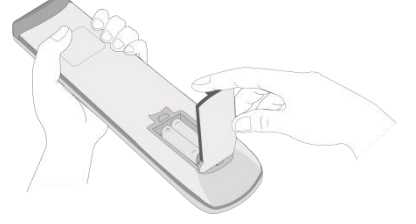

#### Gebruik van afstandsbediening

Wanneer u de afstandsbediening gebruikt, moet u ervoor zorgen dat de afstandsbediening op de IR-sensor aan de voorkant van het display is gericht, binnen een bereik van 5 meter en binnen een hoek van maximaal 15 graden links en rechts van de IR-sensor.

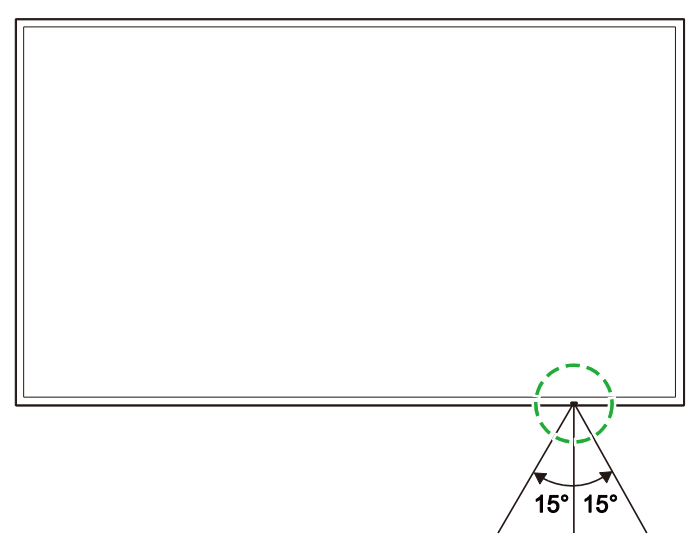

## Installeren van de wandmontage

Controleer het volgende voordat u de wandmontage installeert:

- De installatie mag alleen door een gecertificeerde professional worden uitgevoerd.
- De wandmontage is ontworpen om alleen het gewicht van de beeldschermen te dragen. Plaats GEEN voorwerpen op de beeldschermen die het gewicht van de beeldschermen kunnen verhogen.
- Wanneer u het beeldscherm neerzet om de wandmontage te installeren, plaats het dan met de voorzijde aan de onderkant op een vlak en stabiel oppervlak en bedek het met een beschermend laken of een doek en een kussen zoals in de afbeelding weergegeven. Plaats het beeldscherm NIET op een onbedekt oppervlak.
- Het beeldscherm kan alleen horizontaal weergeven. Monteer het beelscherm NIET verticaal of met het scherm naar boven of naar beneden.

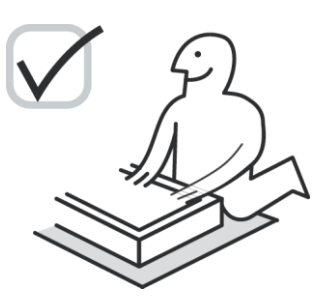

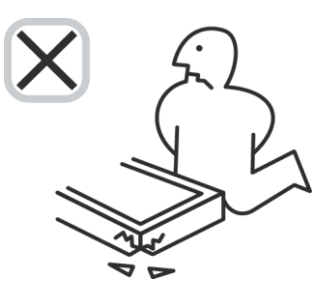

#### DK430 / DK550

Controleer of alle volgende onderdelen bij de wandmontageset zitten:

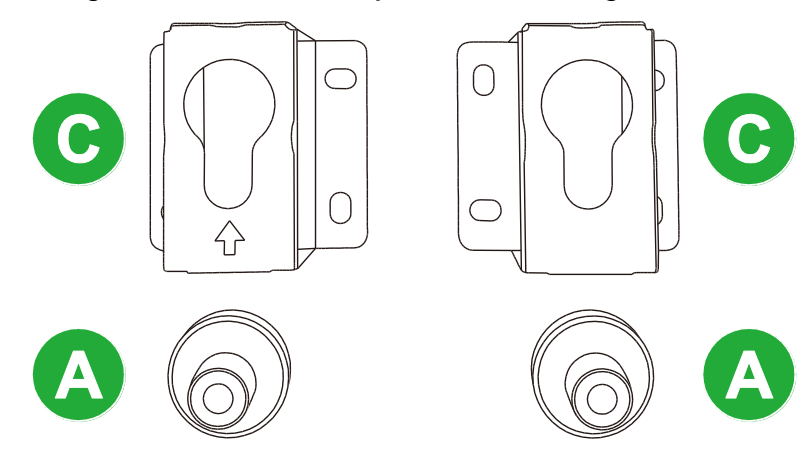

| Handleiding | Item                     | Aantal |
|-------------|--------------------------|--------|
| A           | POM-moer                 | 4      |
| В           | 6x43 mm-bouten           | 4      |
| С           | U-vormige montagebeugels | 2      |
| D           | 6x50 mm-bouten           | 8      |
| E           | 4x43mm mm-bouten         | 2      |

Volg de onderstaande instructies om het NovoDisplay aan een muur te monteren:

1. Draai de vier POM-moeren (A) over de schroefgaten van de wandmontage aan de achterkant van het beeldscherm.

**NB**: Als er bouten of kapjes in de schroefgaten van de wandmontage zitten, verwijdert u deze voordat u de POM-moeren over de schroefgaten draait.

 Plaats de vier (B) 5x43 mm-bouten in de (A) POM-moeren om ze op het beeldscherm te kunnen bevestigen. Meet en noteer afstand Y tussen de twee bovenste POM-moeren.

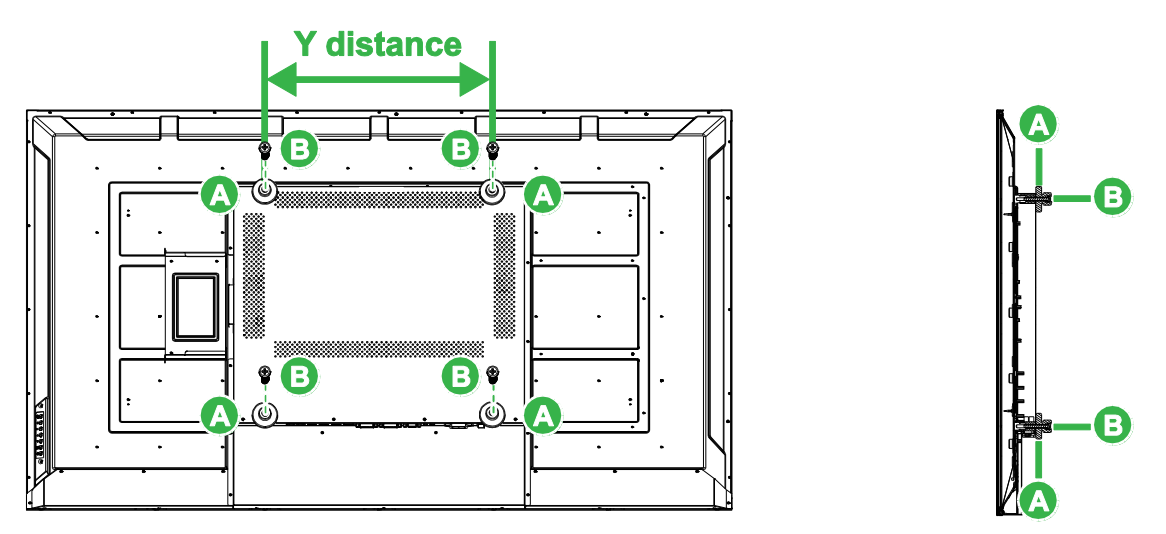

- Zet de twee (C) U-vormige montagebeugels in de juiste positie tegen de muur op de plek waar u het beeldscherm wilt monteren en zorg ervoor dat de afstand tussen de montagebeugels gelijk is aan afstand afstand Y die u in stap 2 gemeten hebt.
   WAARSCHUWING: Gebruik een waterpas om de montagebeugels perfect horizontaal en verticaal te bevestigen. Als dit niet het geval is, wordt het gewicht van het beeldscherm niet gelijkmatig verdeeld over de montagebeugels waardoor de montagebeugels eraf kunnen vallen.
- 4. Plaats de acht (D) 6x50 mm-bouten in de montagebeugels om ze op hun plaats te bevestigen.

**NB**: Boor indien nodig gaten in de muur om de bouten stevig in de muur te kunnen bevestigen.

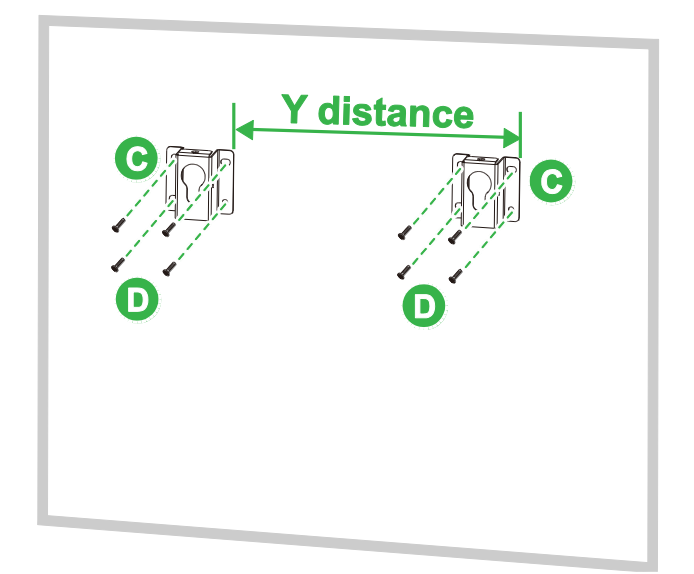

- **Novo**Display
- 5. Hang het beeldscherm zodanig aan de muur dat de POM-moeren op het beeldscherm in de montagebeugels passen en zet deze goed vast.

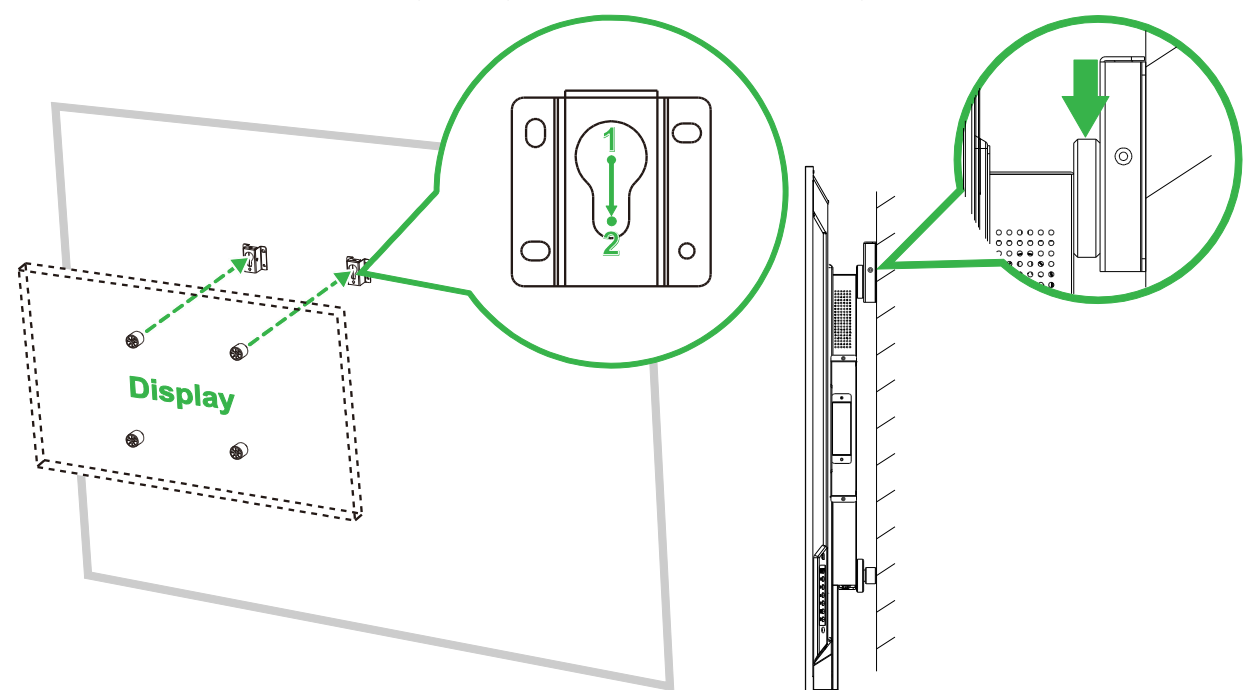

 Plaats twee (E) 4x43 mm-bouten in een van beide boven- of zijkanten van de montagebeugels om de POM-moeren vast te zetten. Zorg ervoor dat het beeldscherm stevig vastzit aan de montagebeugels voordat u het beeldscherm loslaat.

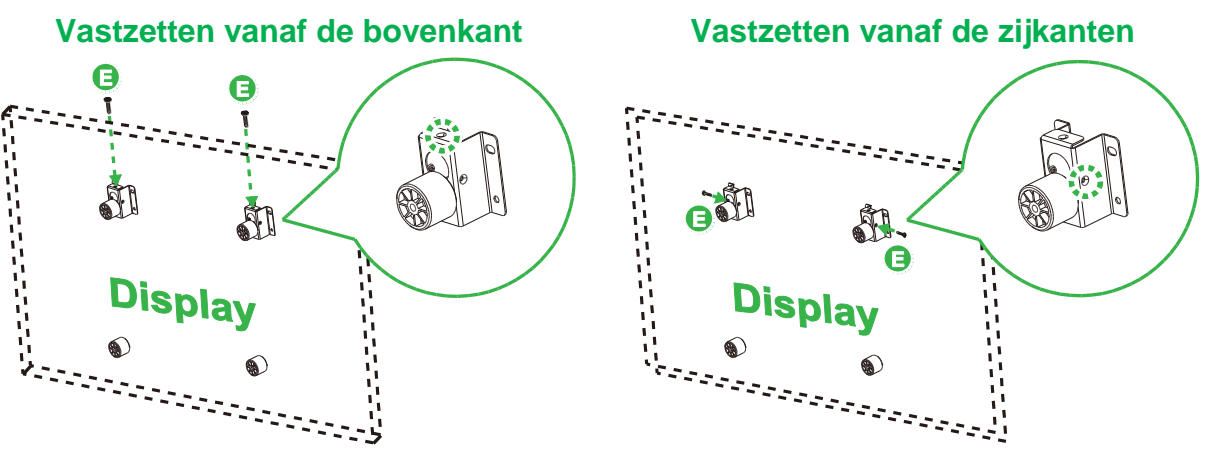

### DK650 / DK750

Controleer of alle volgende onderdelen bij de wandmontageset zitten:

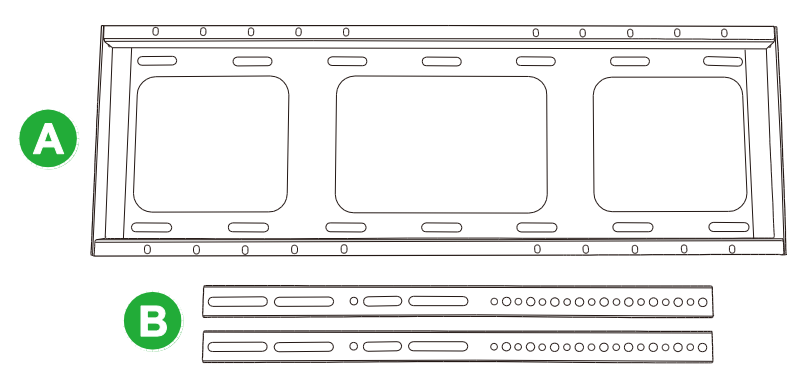

| Handleiding | Item                                                                  | Aantal |
|-------------|-----------------------------------------------------------------------|--------|
| Α           | Horizontale ophangbeugel                                              | 1      |
| В           | Verticale ophangbeugel                                                | 2      |
| C           | M8x80 mm-ankerbouten (blauw verzinkt)                                 | 8      |
| D           | M4x10 mm-parkerschroeven met ronde kop en veerringen (zwart verzinkt) | 2      |
| Е           | M5x100 mm-bouten                                                      | 2      |

Volg de onderstaande instructies om het NovoDisplay aan een muur te monteren:

1. Draai de twee (E) M5x100 mm-bouten 2 tot 10 mm diep in de (B) verticale ophangbeugels op het beeldscherm.

**NB**: Draai de M5x100 mm-bouten NIET volledig in de beugel, maar draai ze alleen tot 2 tot 10 mm diep vast, omdat er ruimte nodig is tussen de uiteinden van de bouten en de bovenkant van het compartiment in de beugel om het beeldscherm stevig vast te kunnen zetten in de laatste stap van deze procedure.

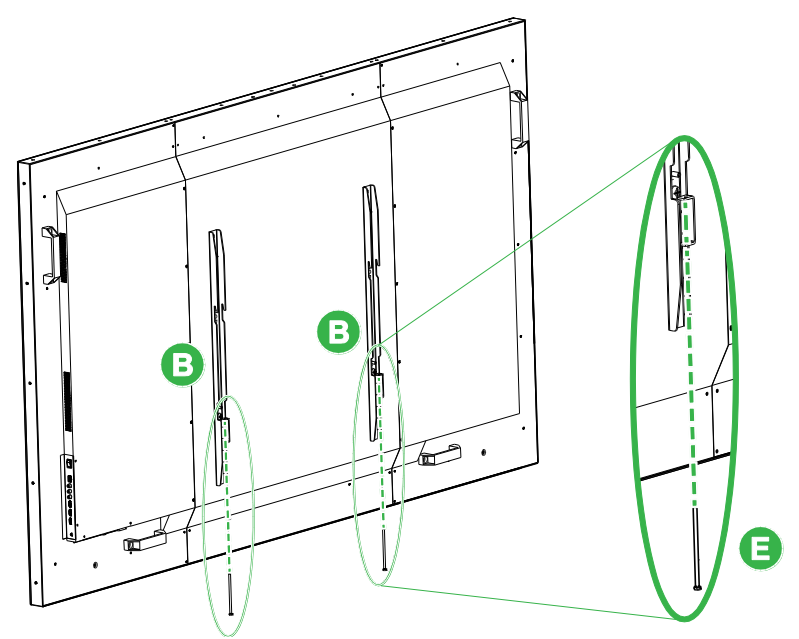

 Plaats de (A) horizontale ophangbeugel op de gewenste plaats tegen de muur en markeer de schroefplekken op de muur zodat er vier evenwijdige schroefplekken zitten voor zowel de bovenste als de onderste delen van de beugel.

- 3. Gebruik een klopboormachine om de gaten op de gemarkeerde plekken te boren (het beste is om gaten van meer dan 85 mm die te maken).
- Monteer de (A) horizontale ophangbeugel aan de muur door de beugel tegen een geschikte muur te plaatsen en vast te zetten met de acht (C) M8x80 mm-bouten.
   NB: Kies de grootte van het gat afhankelijk van de staat van de muur.

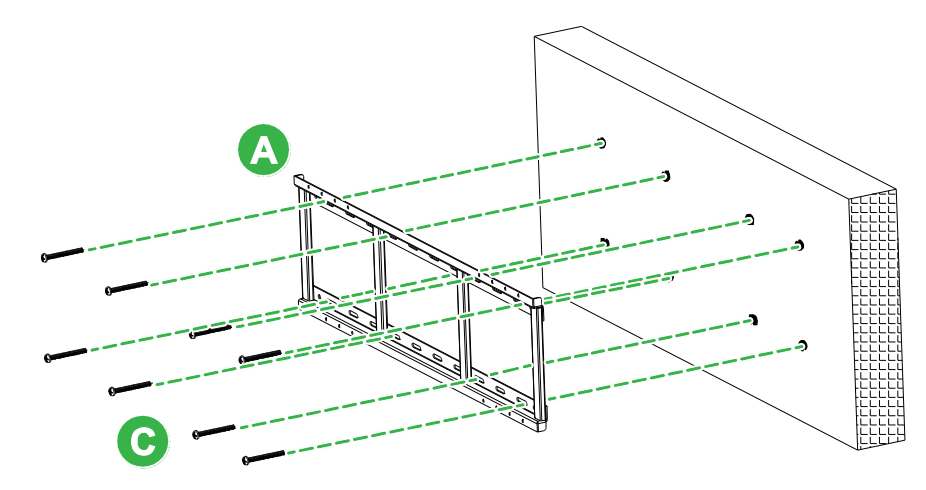

5. Monteer het beeldscherm (met de verticale ophangbeugels eraan bevestigd) aan de horizontale ophangbeugel aan de muur zodat de haken aan de bovenkant van de verticale ophangbeugels in de bovenkant van de horizontale ophangbeugel passen.

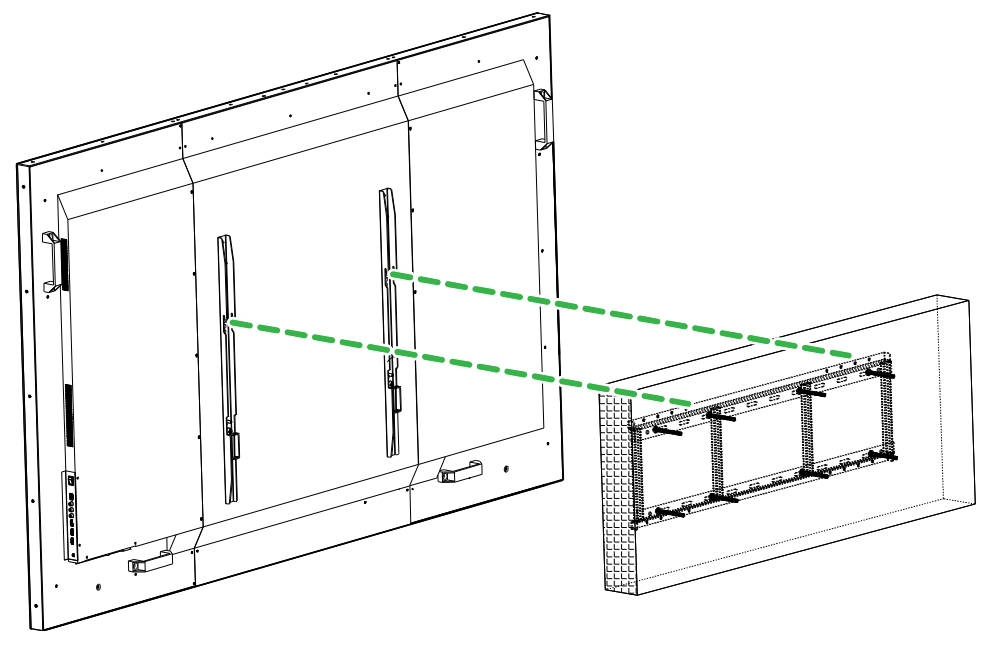

6. Draai de (E) M5x100 mm-bouten volledig vast in de horizontale ophangbeugel.

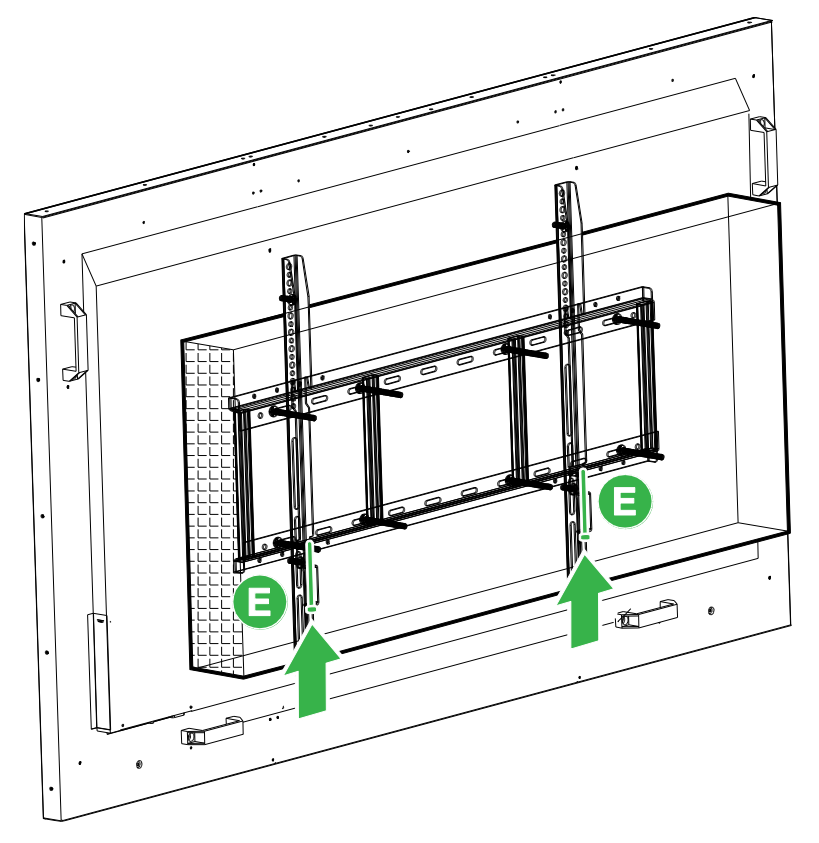

# **De OPS-module installeren**

U kunt het beste de OPS-module installeren voordat u het beeldscherm gaat gebruiken. Als u de OPS-module niet installeert voordat u het scherm gaat gebruiken, heeft het beeldscherm niet over alle functies die beschikbaar zijn voor gebruik. Volg de onderstaande instructies om de OPS-module te installeren:

1. Verwijder de 2 schroeven waarmee het afdekplaatje van de sleuf op het beeldscherm is bevestigd en verwijder vervolgens het afdekplaatje van de sleuf.

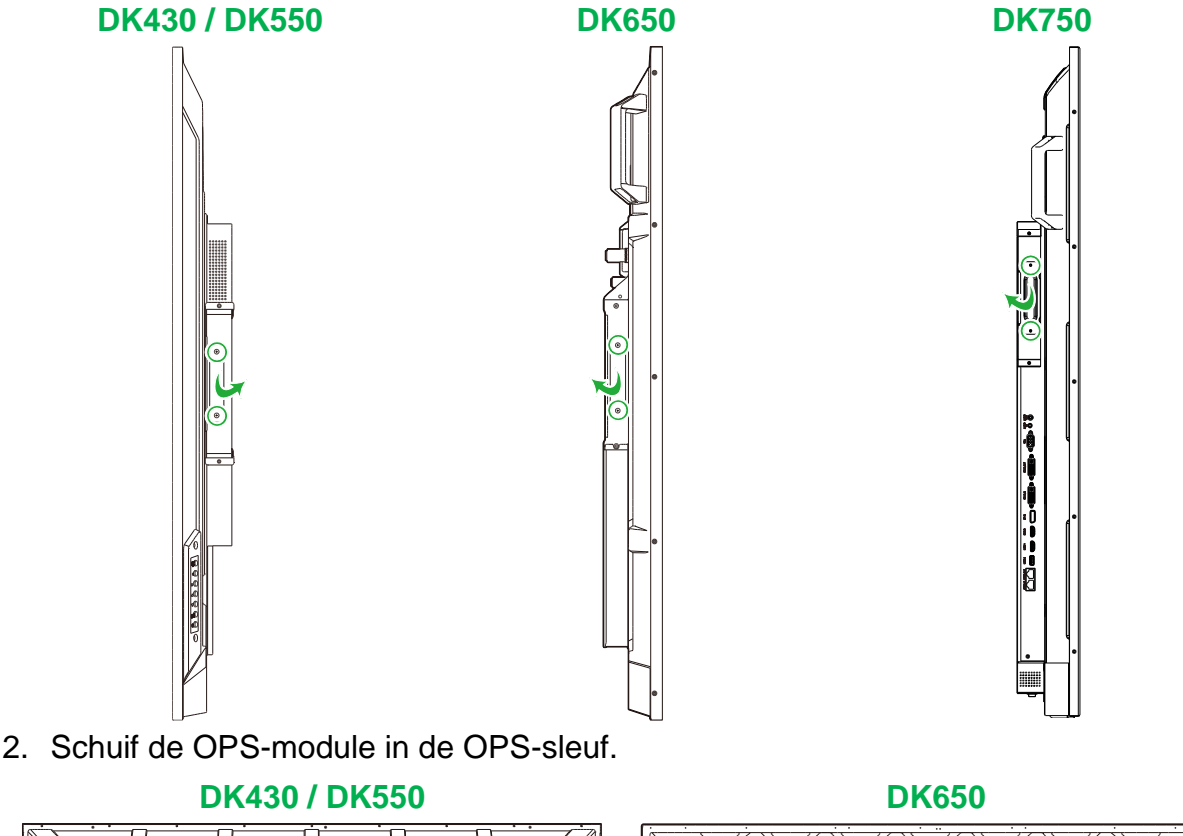

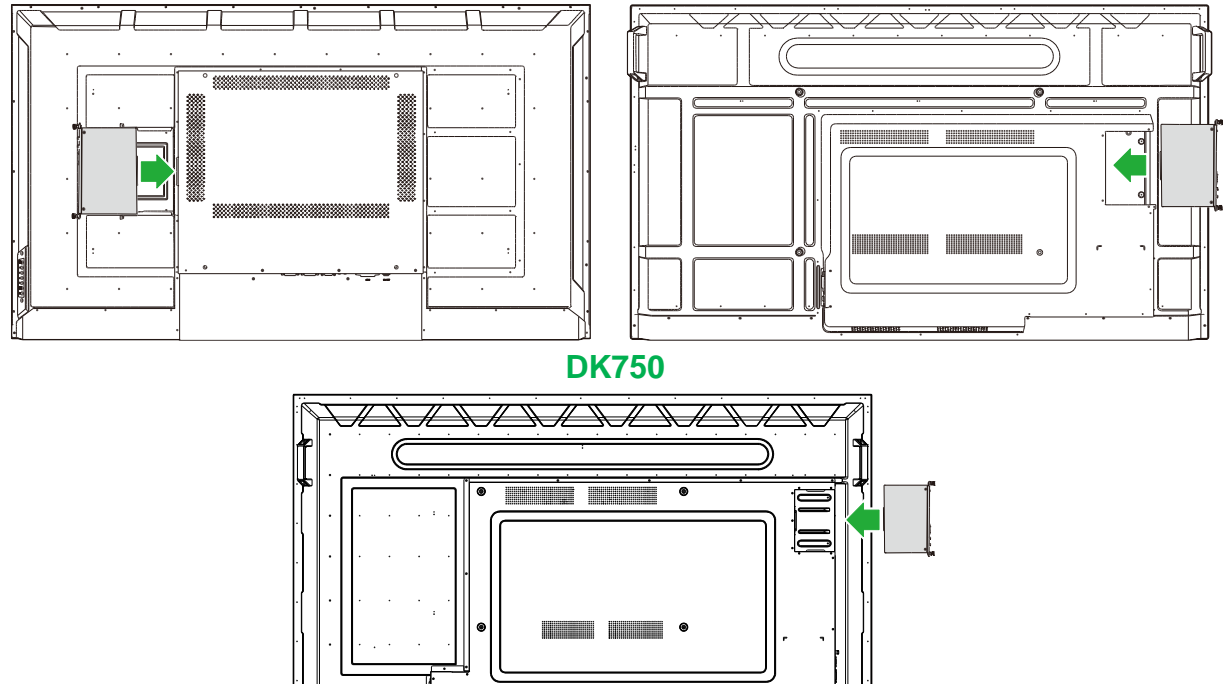

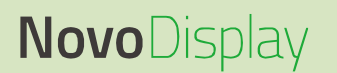

3. Draai de twee borgschroeven op de OPS-module vast totdat de module goed aan het beelscherm is bevestigd.

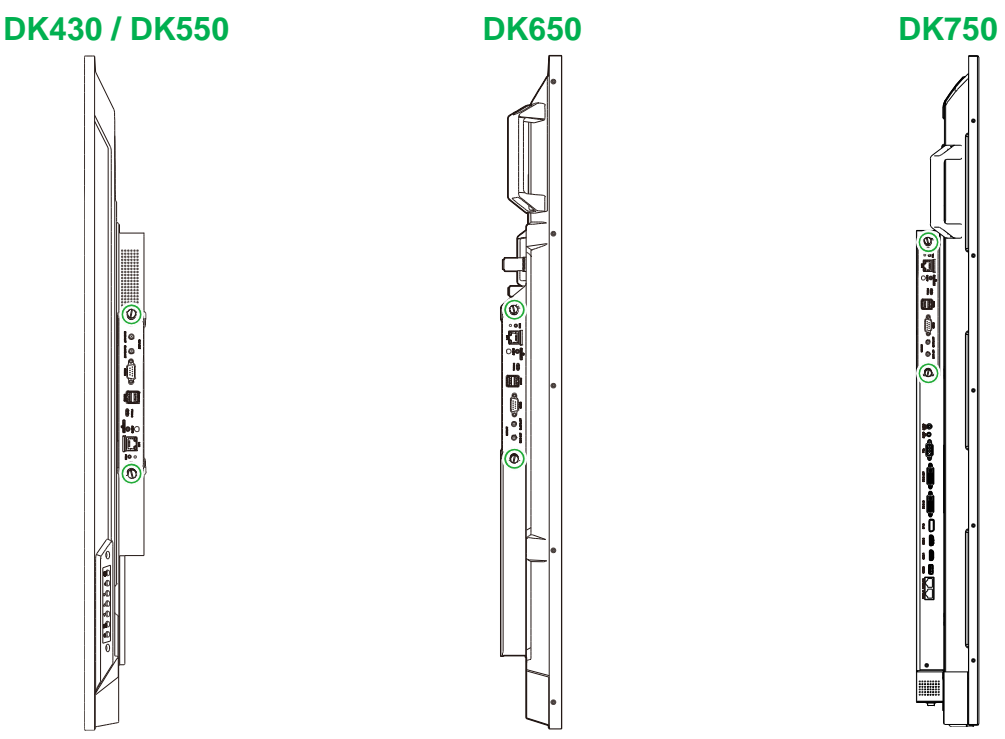

4. Sluit de antennes op de aansluitingen op de OPS-module aan.

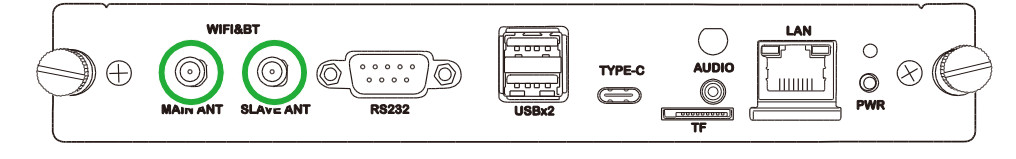

# Verbindingen

Dit gedeelte beschrijft de beschikbare verbindingen voor de verschillende poorten aan de zijkanten van het NovoDisplay of de OPS-module.

NB: U kunt het beste de verbindingen maken voordat u het beeldscherm inschakelt.

#### **HDMI-ingang**

Op de HDMI-ingangen kunnen verschillende apparaten worden aangesloten, zoals Bluray-/dvd-spelers, settopboxen, digitale mediaspelers, computers en andere bronnen om video en audio op de NovoDisplay af te spelen. Bij het aansluiten van een apparaat op de HDMI-ingang:

- Gebruik een HDMI-kabel met een standaard Type-A HDMI-aansluiting.
- Selecteer de HDMI-ingang in het ingangsbronmenu op het NovoDisplay. Zie het Wisselen van ingangsbronnen-gedeelte voor meer informatie over het selecteren van ingangsbronnen.

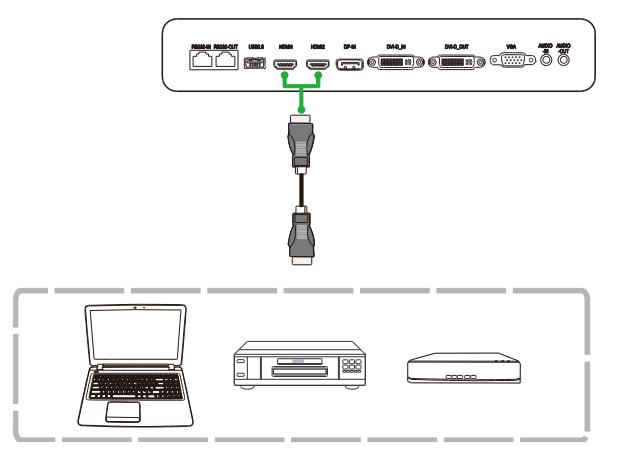

### **DisplayPort In**

De DisplayPort-ingang maakt verbinding met computers om video en audio op de NovoTouch af te spelen. Bij het aansluiten van een computer op de Display-ingang:

- Gebruik een standaard DisplayPort-kabel.
- Selecteer de DisplayPort-ingang in het ingangsbronmenu op het NovoDisplay.
   Zie het Wisselen van ingangsbronnen-gedeelte voor meer informatie over het selecteren van ingangsbronnen.

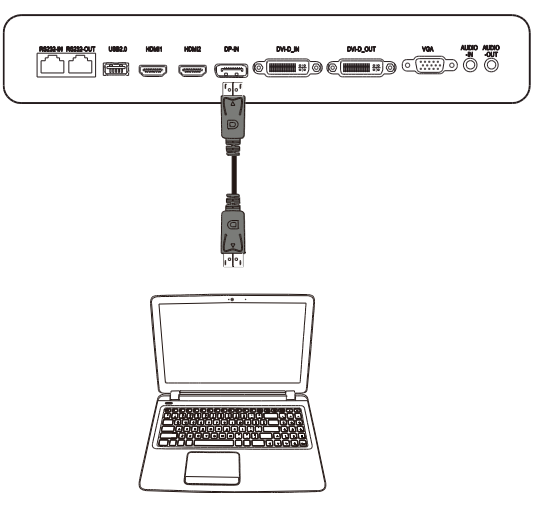

### VGA In

De VGA-ingang maakt vooral verbinding met computers om video en audio op de NovoDisplay af te spelen. Bij het aansluiten van een apparaat op de VGA-ingang:

- Gebruik een standaard VGA-kabel.
- Selecteer de VGA-ingang in het ingangsbronmenu op het NovoDisplay. Zie het Wisselen van ingangsbronnen-gedeelte voor meer informatie over het selecteren van ingangsbronnen.
- Als u wilt dat het NovoDisplay ook audio via de aangesloten apparaten afspeelt, sluit u een audiokabel aan op de audio-uitgang van de bron en de audio-ingang van het NovoDisplay, zoals beschreven in Audio-ingang / PC-Audio-gedeelte hieronder.

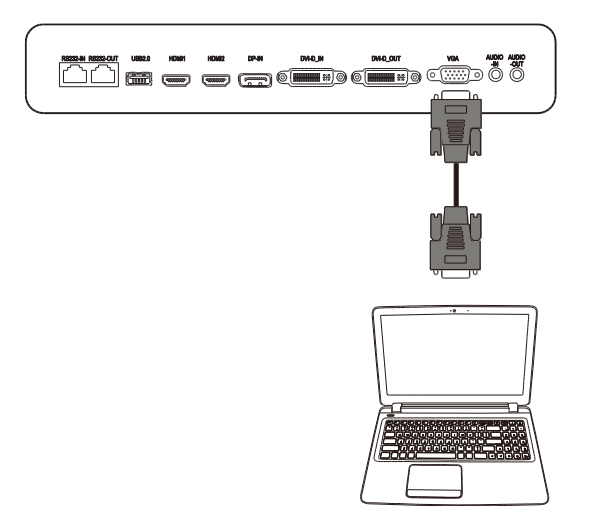

### **DVI-D-ingang**

De DVI-D-ingang maakt vooral verbinding met computers om video en audio op de NovoDisplay af te spelen. Bij het aansluiten van een apparaat op de DVI-D-ingang:

- Gebruik een standaard DVI-D-kabel.
- Selecteer de DVI-D-ingang in het ingangsbronmenu op het NovoDisplay. Zie het Wisselen van ingangsbronnen-gedeelte voor meer informatie over het selecteren van ingangsbronnen.
- Als u wilt dat het NovoDisplay ook audio via de aangesloten apparaten afspeelt, sluit u een audiokabel aan op de audio-uitgang van de bron en de audio-ingang van het NovoDisplay, zoals beschreven in Audio-ingang / PC-Audio-gedeelte hieronder.

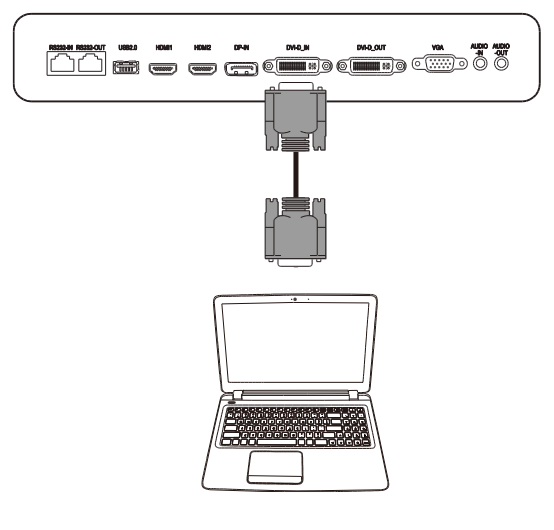

### Audio-ingang / PC-Audio

De audio-ingang wordt specifiek gebruikt voor aansluitingen met video-only streams (zoals een VGA-verbinding) door het aansluiten op de audio-uitgang van de videobron om het geluid van die bron af te spelen. Bij het aansluiten van een apparaat op de audio-ingang:

• Gebruik een standaard audiokabel van 3,5 mm.

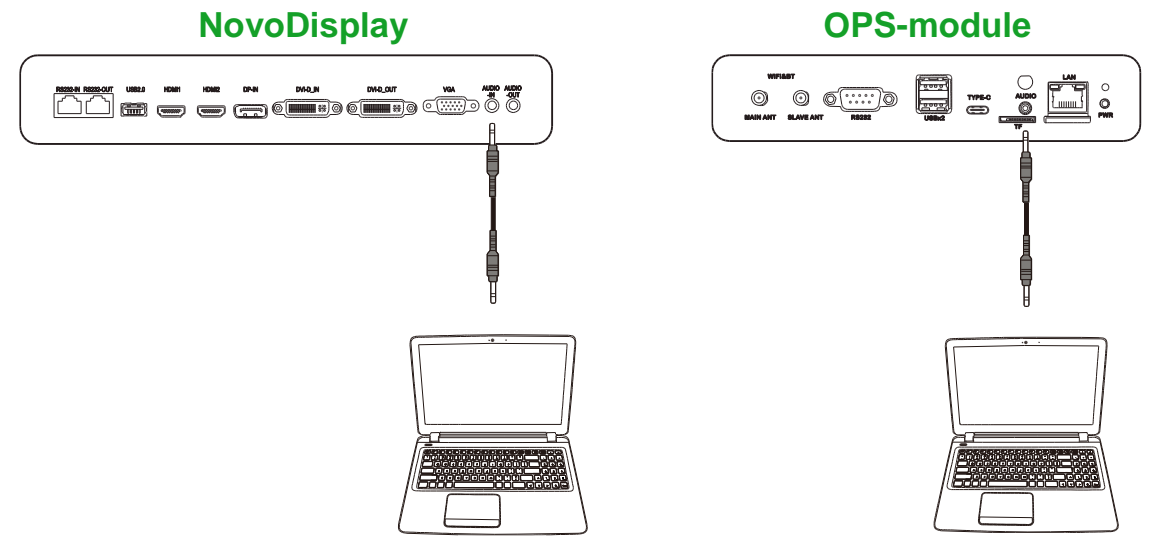

### LAN (RJ-45)

De LAN-poort (RJ-45) maakt verbinding met een router of een hub zodat het NovoDisplay toegang heeft tot internet. Bij het aansluiten van een router op de LANpoort:

• Gebruik een standaard ethernetkabel.

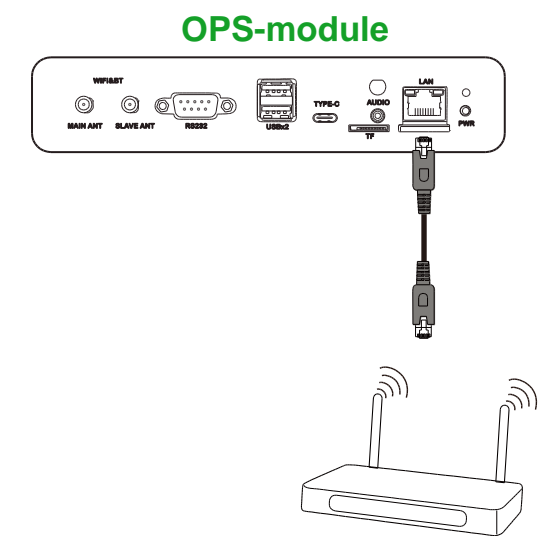

### RS-232 In

De RS-232-ingang maakt verbinding met een computer of server om gegevens en besturingssignalen naar het NovoDisplay te sturen. Bij het aansluiten van een apparaat op de RS-232-poort:

• <u>Voor NovoDisplay</u>: Gebruik een standaard ethernetkabel.

Voor de OPS-module: Gebruik een standaard RS-232-kabel.

**NB**: De RS232-poort op de OPS-module ondersteunt geen besturingsopdrachten; deze wordt alleen gebruikt om fouten op te sporen. Voor geven van besturingsopdrachten aan het display, gebruikt u de ingebouwde RS232-poort op het display.

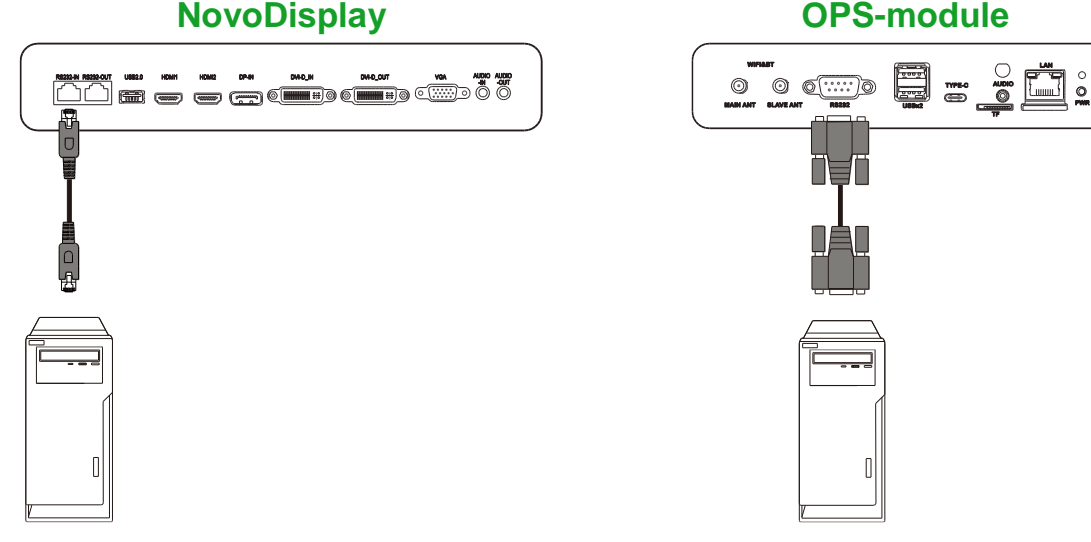

### USB (2.0)

U kunt USB-apparaten, zoals een muis of toetsenbord, op de USB-poorten van zowel de NovoDisplay als de OPS-module aansluiten om gemakkelijker door de interface van de NovoDisplay te navigeren, terwijl u USB-sticks op de USB-poorten op de OPS-module kunt aansluiten om app-gerelateerde bestanden op te slaan. Bij het aansluiten van een USB-stick:

- <u>Voor USB-apparaten</u>: Sluit het apparaat aan op de USB-poort op het beeldscherm of de OPS-module.
- <u>Voor USB-sticks</u>: Sluit de USB-stick alleen aan op de OPS-module.

NB: De USB Type-C-poorten ondersteunen het afspelen van mediabestanden niet.

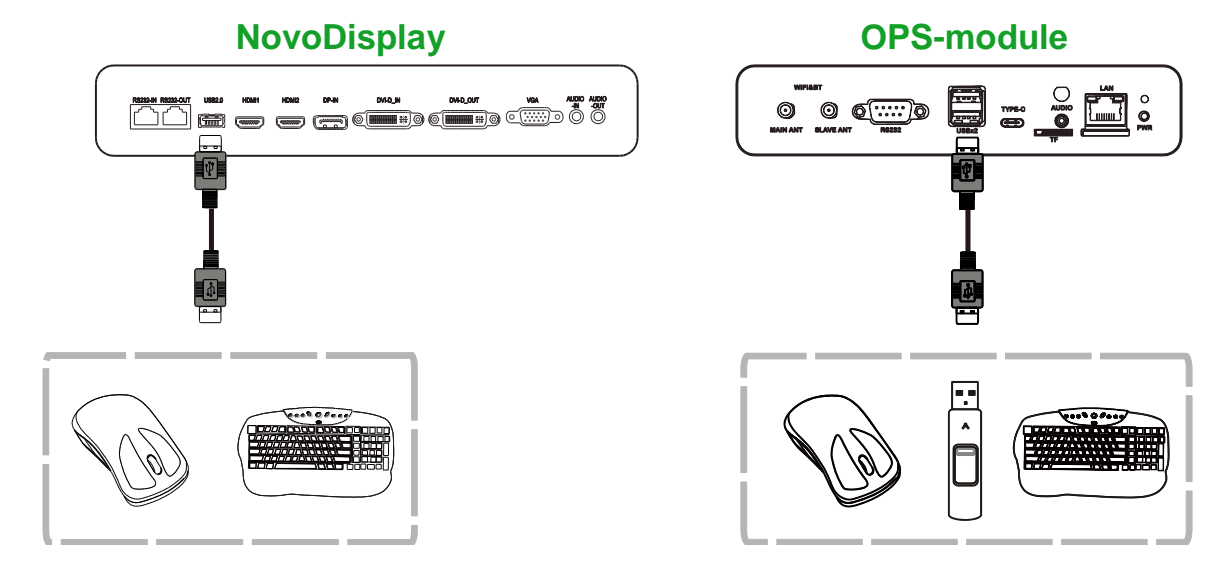

Copyright © 2019 Vivitek. Vivitek is een handelsmerk van Delta Electronics, Inc.

#### USB Type-C (alleen OPS-module)

U kunt USB-apparaten of USB-sticks op de USB Type-C-poort aansluiten om appgerelateerde bestanden op te slaan.

**NB**: De USB Type-C-poort wordt alleen gebruikt voor USB-apparaten en voor het opslaan van NovoDS-afspeellijsten. Hij geeft geen ondersteuning voor het afspelen van mediabestanden of directe video-ingangsbronnen.

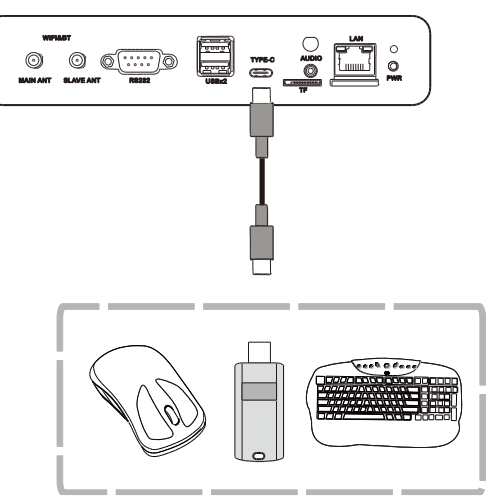

#### microSD (alleen OPS-module)

U kunt een een microSD-kaart in de microSD-kaartsleuf plaatsen om software-upgrades uit te voeren of app-gerelateerde bestanden op te slaan.

**NB**: De microSD-kaartsleuf wordt alleen gebruikt voor software-upgrades en het opslaan van NovoDS-afspeellijsten. Hij geeft geen ondersteuning voor het afspelen van mediabestanden.

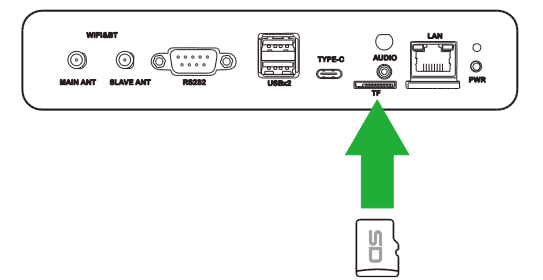

### **DVI-D-uitgang**

De DVI-D-uitgang maakt verbinding met een ander display in een ringnetwerkconfiguratie om de besturingsopdrachten door te geven die van de DVI-Dingang komen. Bij het aansluiten van een ander beeldscherm op de DVI-D-uitgang:

- Gebruik een standaard DVI-D-kabel.
- Selecteer de DVI-ingangsbron op beide beeldschermen en de video wordt op beide beeldschermen weergegeven.

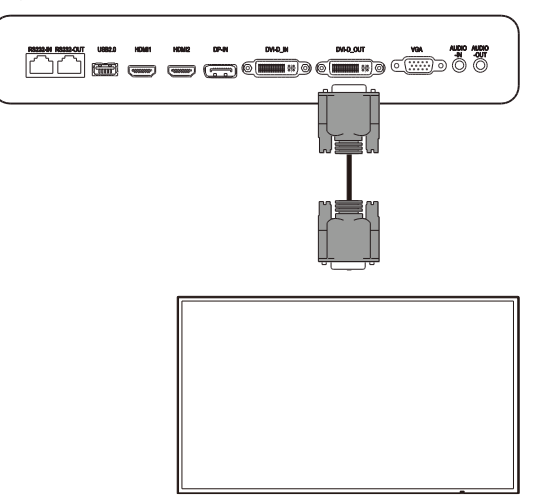

### **RS-232-uitgang**

De RS-232-uitgang maakt verbinding met een ander display in een ringnetwerkconfiguratie om de besturingsopdrachten door te geven die van de RS-232ingang komen. Bij het aansluiten van een ander beeldscherm op de RS-232-uitgang:

• Gebruik een ethernetkabel.

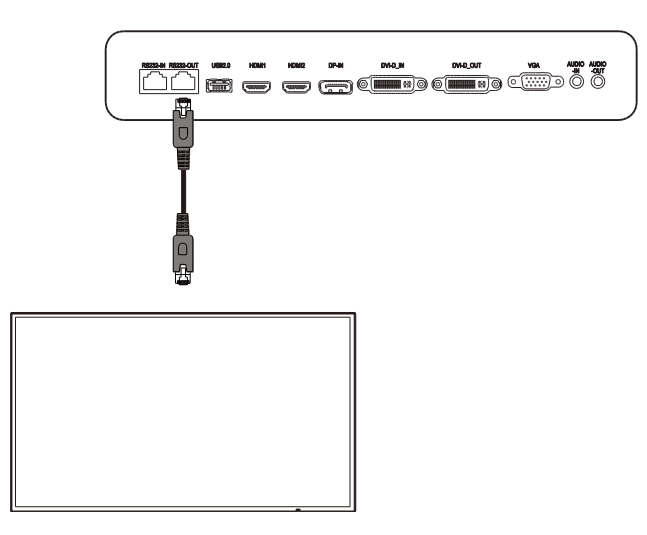

### Audio-uitgang

De audio van het NovoDisplay kan via externe luidsprekers worden afgespeeld door deze op de audio-uitgang aan te sluiten. Bij het aansluiten van externe luidsprekers op de audio-uitgang:

• Gebruik een standaard audiokabel van 3,5 mm.

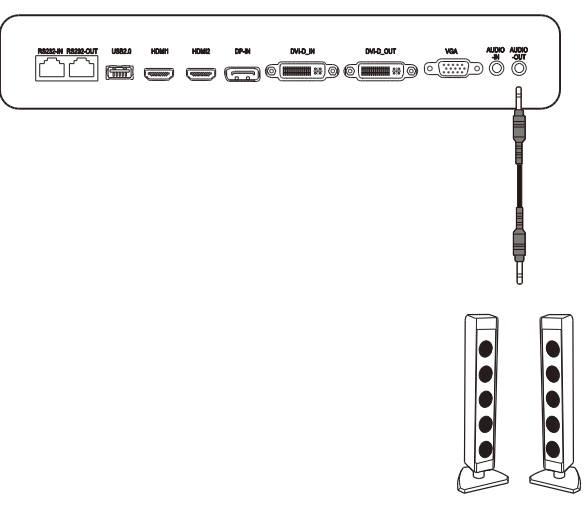

# Aan de slag

#### Het beeldscherm van stroom voorzien

Nadat u het NovoDisplay op de gewenste plaats hebt gemonteerd of geïnstalleerd, moet u het beeldscherm met behulp van de volgende stappen van stroom voorzien:

1. Sluit de meegeleverde voedingskabel aan op het beeldscherm en een voedingsbron.

**NB**: Gebruik alleen de voedingskabel die in de verpakking bij het beeldscherm is meegeleverd.

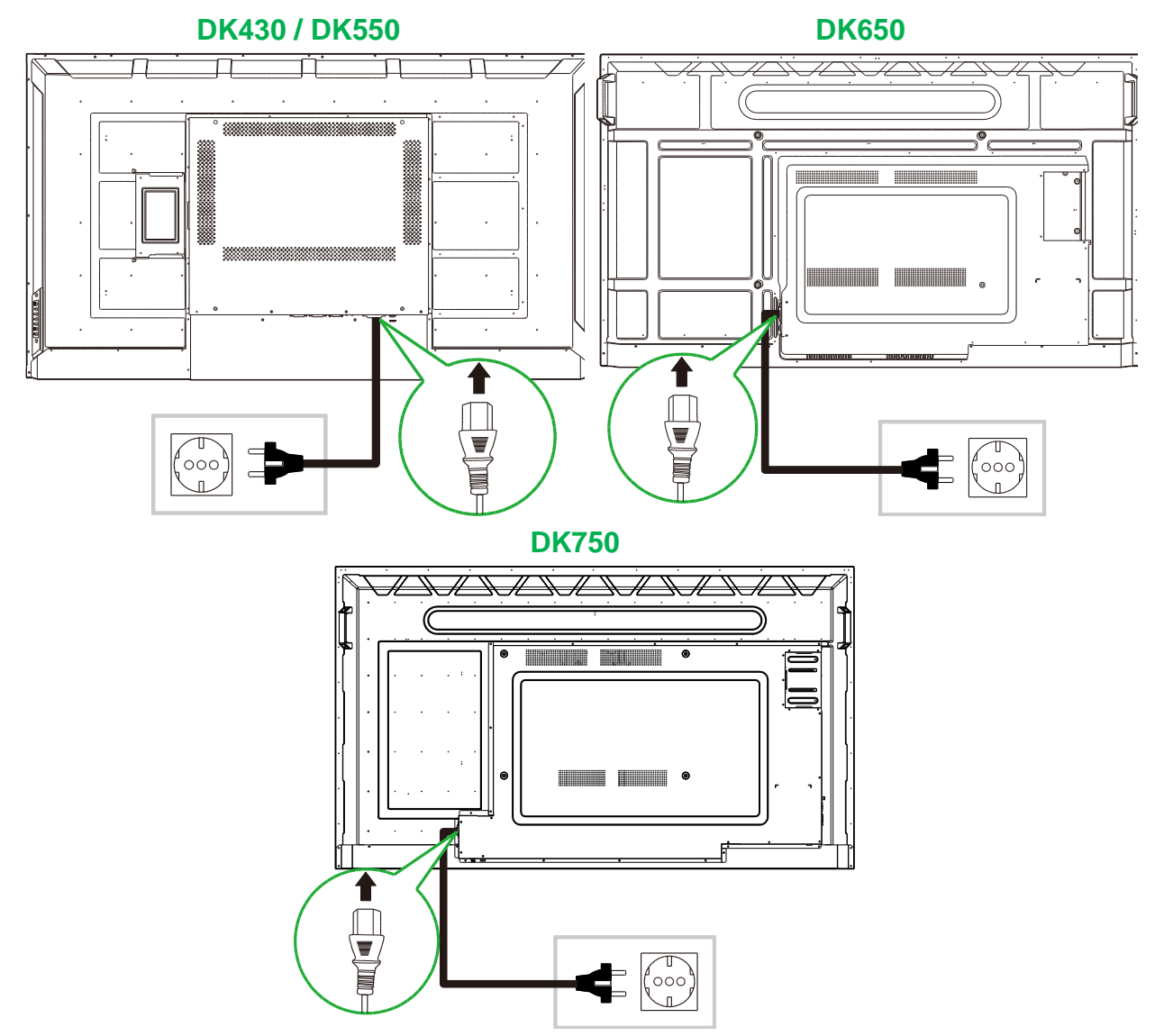

2. Schakel de stroomschakelaar aan de rechterkant van het beeldscherm in.

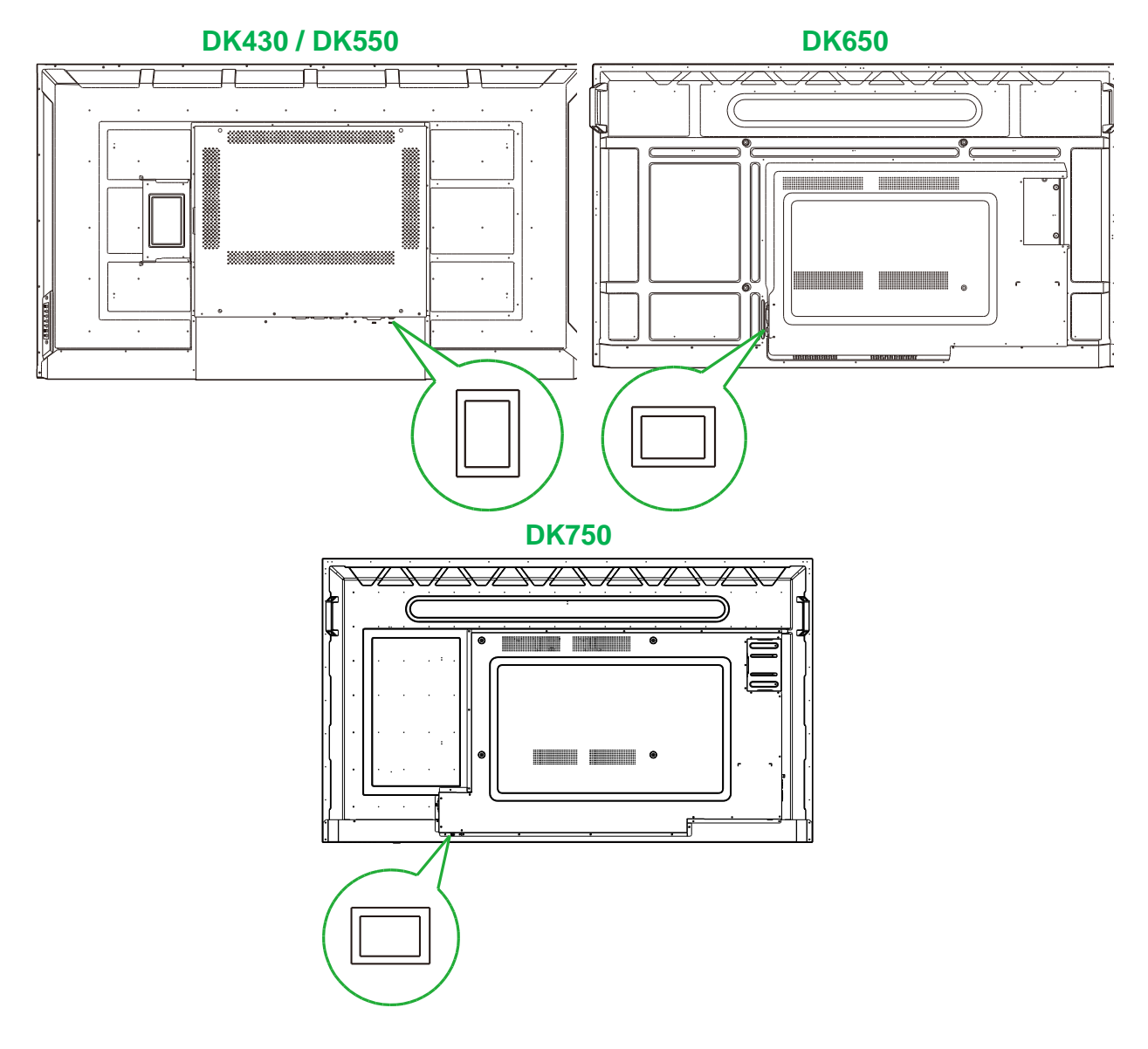

3. Druk op de aan-/uit-knop op het beeldscherm of op de afstandsbediening om het beeldscherm in te schakelen.

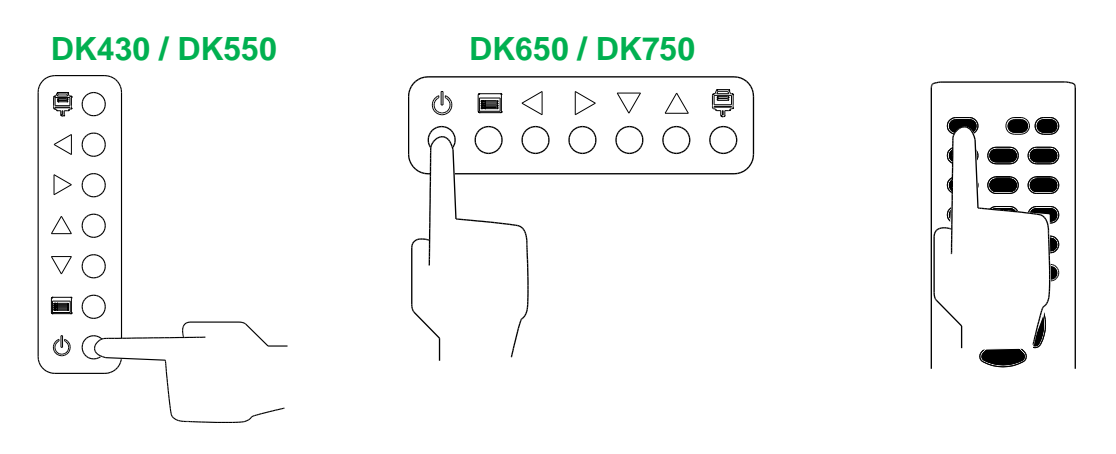

### Wisselen van ingangsbronnen

Nadat u verbinding met een video-ingang hebt gemaakt, opent u het ingangsbronmenu om de ingangsbron die u op het beeldscherm wilt weergeven te selecteren. Kies een van de volgende methoden om het ingangsbronmenu te openen:

• Druk op de ingangsbronknop () op het beeldscherm.

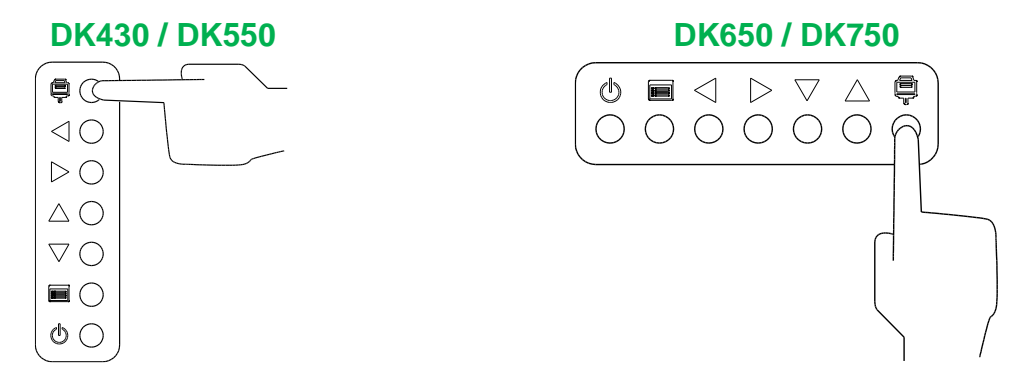

• Druk op de knop **SOURCE** op de afstandsbediening.

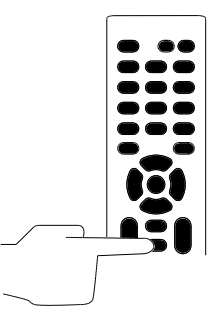

Wanneer het ingangsbronmenu is geopend, gebruikt u de knop omhoog ( $\blacktriangle$ ) of omlaag ( $\bigtriangledown$ ) op het beeldscherm of op de afstandsbediening om de video-ingang te selecteren die u op het beeldscherm wilt weergeven en drukt u vervolgens op de menu-knop ( $\blacksquare$ ) op het beeldscherm of de **OK**-knop op de afstandsbediening om uw selectie te bevestigen.

| INPUT SOURCE |
|--------------|
| HDMI1        |
| HDMI2        |
| OPS          |
| DVI          |
| DP           |
| VGA          |
|              |
|              |
|              |

**NB:** De OPS-selectie in het ingangsbronmenu verschijnt alleen wanneer de OPS-module in het beeldscherm is geïnstalleerd. Zie het De OPS-module installeren-gedeelte voor meer informatie over het installeren van de OPS-module.

#### **Opzetten van een internetverbinding**

Het NovoDisplay kan via een van de volgende manieren verbinding maken met internet:

- Een bekabelde verbinding via de RJ-45-poort: zie het LAN (RJ-45)-gedeelte voor meer informatie.
- Een Wi-Fi-aansluiting

**Novo**Display

#### **Opzetten van een internetverbinding**

Om een Wi-Fi-aansluiting op te zetten:

- 1. Zorg ervoor dat de OPS-module op het beeldscherm is geïnstalleerd. Zie het De OPS-module installeren-gedeelte op pagina 30 voor meer informatie.
- 2. Open het ingangsbronmenu en selecteer OPS.

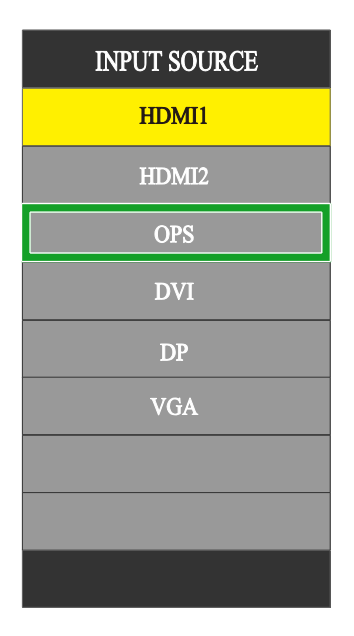

3. Selecteer **Presentatie** > **Instellingen** in startscherm het NovoDisplay.

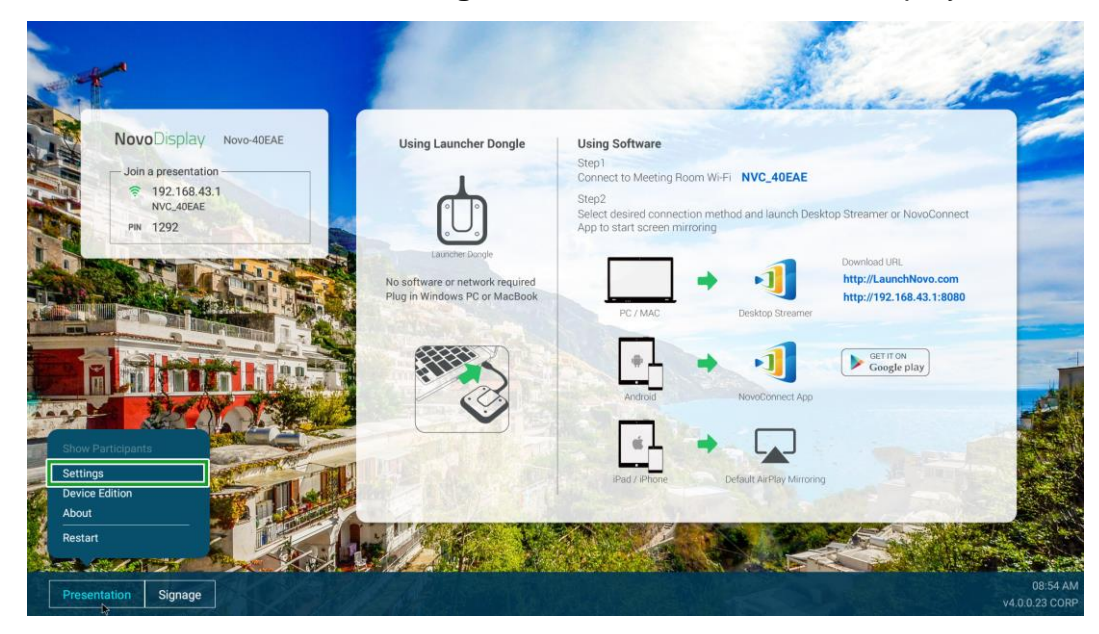

4. Selecteer Apparaatinstellingen in het menu Instellingen.

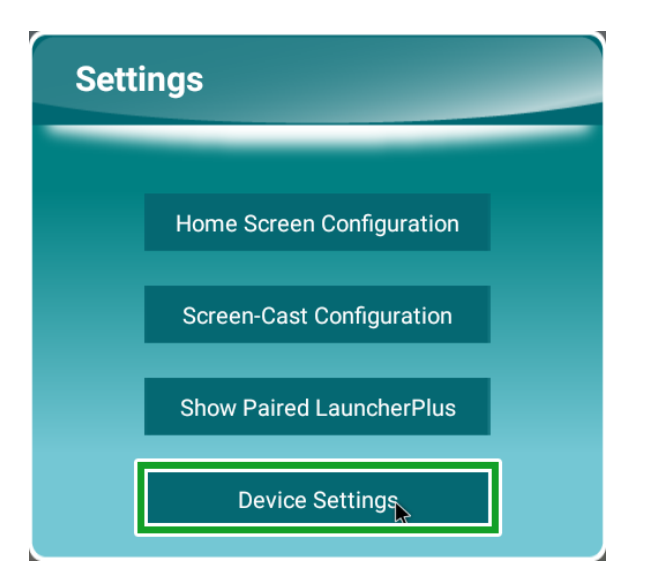

5. Selecteer Wi-Fi in het menu NT Instellingen.

| < | NT Settings               |                       |         |   |
|---|---------------------------|-----------------------|---------|---|
|   | Wi-Fi                     | Upgrade               | General |   |
|   | P                         | <b>∱</b> <sup>™</sup> | lit.    | 1 |
|   | Hotspot Mode<br>NVC_40EAE |                       |         |   |
|   |                           |                       |         |   |
|   |                           |                       |         | 5 |
|   |                           |                       |         |   |
|   |                           |                       |         |   |
|   |                           | 6                     | 6       |   |

6. Selecteer Geavanceerd in het menu Algemeen.

| <        | Ger           | neral      |  |  |  |
|----------|---------------|------------|--|--|--|
|          | Device Name   | Novo-40EAE |  |  |  |
|          | Settings Lock | OFF        |  |  |  |
|          | Log Download  | OFF        |  |  |  |
| Advanced |               |            |  |  |  |

7. Selecteer Wi-Fi in het menu Instellingen.

| Settings |                     |                                            |  |  |  |  |
|----------|---------------------|--------------------------------------------|--|--|--|--|
|          | Wireless & networks |                                            |  |  |  |  |
|          | •                   | ****                                       |  |  |  |  |
|          | *                   | Bluetooth<br>Disabled                      |  |  |  |  |
|          | 0                   | Data usage<br>0.8 of data used             |  |  |  |  |
|          |                     | More                                       |  |  |  |  |
|          | Device              |                                            |  |  |  |  |
|          |                     | U58                                        |  |  |  |  |
|          | 0                   | Display                                    |  |  |  |  |
|          | ٠                   | Notifications<br>All appealiewed to send   |  |  |  |  |
|          | ۲                   | Sound Ring volume at 71%                   |  |  |  |  |
|          |                     | Apps<br>42 apps installed                  |  |  |  |  |
|          | ۲                   | Storage<br>4.52 Ge of 14.54 GB used        |  |  |  |  |
|          |                     | Memory<br>Avg 1.0 GB of 1.9 GB memory used |  |  |  |  |
|          | ÷                   | Upens<br>Signed is as Owner                |  |  |  |  |
|          |                     |                                            |  |  |  |  |

8. Schakel de Wi-Fi-schakelaar in het Wi-Fi-menu in.

| = | Wi-Fi |                                         | • · |
|---|-------|-----------------------------------------|-----|
|   | off   |                                         |     |
|   |       |                                         |     |
|   |       |                                         |     |
|   |       |                                         |     |
|   |       |                                         |     |
|   |       |                                         |     |
|   |       |                                         |     |
|   |       | To one well-ble astronetic two ME FLas  |     |
|   |       | to see avanaule networks, turn when on. |     |
|   |       |                                         |     |
|   |       |                                         |     |
|   |       |                                         |     |
|   |       |                                         |     |
|   |       |                                         |     |
|   |       |                                         |     |

9. Selecteer het Wi-Fi-toegangspunt/de router waarmee het NovoDisplay verbinding moet maken.

|  | Wi-Fi |              |   | ۰ : |
|--|-------|--------------|---|-----|
|  | On    |              | • |     |
|  | •     | NVC_9F79E    |   |     |
|  | -     | Delta-IoT    |   |     |
|  |       | Delta-Office |   |     |
|  | +     | Add network  |   |     |
|  |       |              |   |     |
|  |       |              |   |     |
|  |       |              |   |     |
|  |       |              |   |     |
|  |       |              |   |     |
|  |       |              |   |     |
|  |       |              |   |     |
|  |       |              |   |     |
|  |       |              |   |     |
|  |       |              |   |     |
|  |       |              |   |     |
|  |       |              |   |     |
|  |       |              |   |     |
|  |       |              |   |     |

10. Voer indien nodig het beveiligingswachtwoord in.

### Beeldscherminstellingen

Het menu Beeldscherminstellingen is een On-Screen Display-menu (OSD) waarmee u verschillende instellingen voor video en audio van het beeldscherm kunt configureren. Kies een van de volgende methoden om het instellingenmenu van het beeldscherm te openen:

• Druk op de menuknop ()) op het beeldscherm.

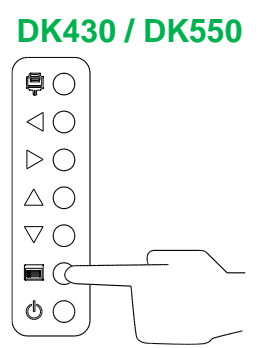

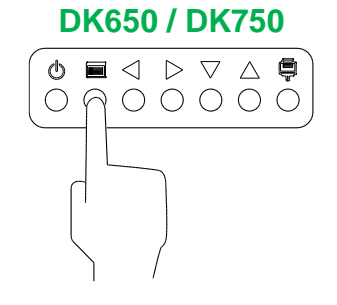

• Druk op de knop Menu op de afstandsbediening.

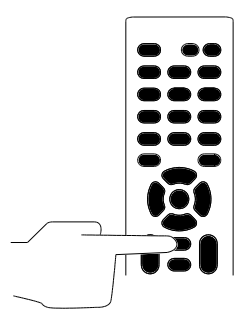

Gebruik de knoppen op het beeldscherm of op de afstandsbediening om op de volgende manier door het instellingenmenu te navigeren:

Gebruik van de knoppen op het beeldscherm:

- Druk op de knop naar links (◄) of naar rechts (►) om een menu te selecteren (bijvoorbeeld het menu Geluid).
- Druk op de knop omhoog (▲) of omlaag (▼) om in het menu het item te selecteren dat u wilt aanpassen.
- Druk op de ingangsbronknop () om de selectie te bevestigen van het item dat u wilt aanpassen.
- Druk op de knop naar links (◄) of naar rechts (►) om de instelling van het geselecteerde item aan te veranderen.
- Druk op de menu-knop ()) om terug te keren naar het vorige menu of om het instellingenmenu te verlaten.

Gebruik van de knoppen op de afstandsbediening:

- Druk op de knop naar links (◄) of naar rechts (►) om een menu te selecteren (bijvoorbeeld het menu Geluid).
- Druk op de knop omhoog (▲) of omlaag (▼) om in het menu het item te selecteren dat u wilt aanpassen.
- Druk op de knop **OK** om de selectie te bevestigen van het item dat u wilt aanpassen.

- Druk op de knop naar links (◄) of naar rechts (►) om de instelling van het geselecteerde item aan te veranderen.
- Druk op de **menu**-knop om terug te keren naar het vorige menu of om het instellingenmenu te verlaten.

Het menu van de beeldscherminstellingen bevat de volgende onderwerpen voor de submenu's:

- Beeld
- Geluid
- Instellingen

#### Beeld

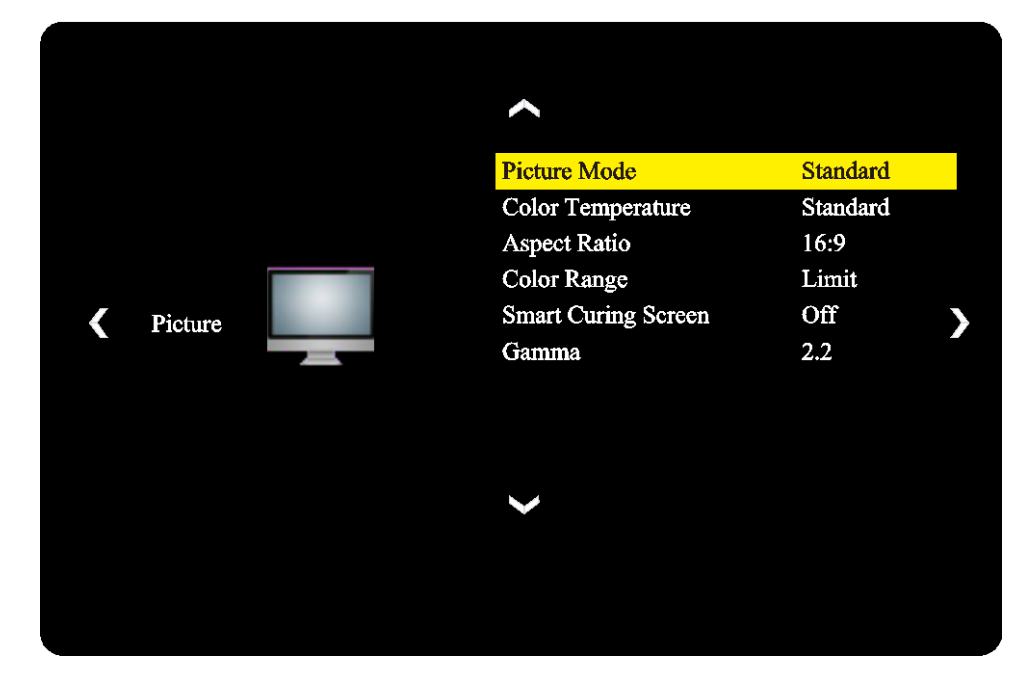

In het menu **Beeld**-instellingen kunt u de volgende instellingen aanpassen:

| ltem                | Beschrijving                                                                                                    |
|---------------------|----------------------------------------------------------------------------------------------------|
| Beeldmodus          | Wijzigt de beeldmodus voor het beeldscherm.<br>De beschikbare instellingen zijn: <b>Standaard</b> , <b>Helder</b> , <b>Zacht</b> en <b>Aangepast</b> .                                                                     |
| Kleurtemperatuur    | Wijzigt de kleurtemperatuur voor het beeldscherm.<br>De beschikbare instellingen zijn: <b>Standaard</b> , <b>Warm</b> , <b>Koel</b> en <b>Aangepast</b> .                                                                  |
| Beeldverhouding     | Wijzigt de schermverhouding voor het beeldscherm.<br>De beschikbare instellingen zijn: <b>4:3</b> , <b>16:9</b> , <b>Bioscoop</b> , <b>Ondertiteling</b> en <b>Computer</b> .                                              |
| Kleurbereik         | Wijzigt de RGB-instelling voor een HDMI-ingangssignaal. Als de video een "wazige"<br>grijsschaal heeft, selecteert u <b>Volledig</b> in dit veld.<br>De beschikbare instellingen zijn: <b>Beperkt</b> en <b>Volledig</b> . |
| Smart Curing-scherm | Schakelt de anti-inbrandfunctie voor het scherm in of uit.<br>De beschikbare instellingen zijn: <b>Aan</b> en <b>Uit</b>                                                                                                   |
| Gamma               | Wijzigt de gammacorrectie-instelling voor het beeldscherm.<br>De beschikbare instellingen zijn: <b>2.2</b> en <b>2.4</b> .                                                                                                 |

#### Geluid

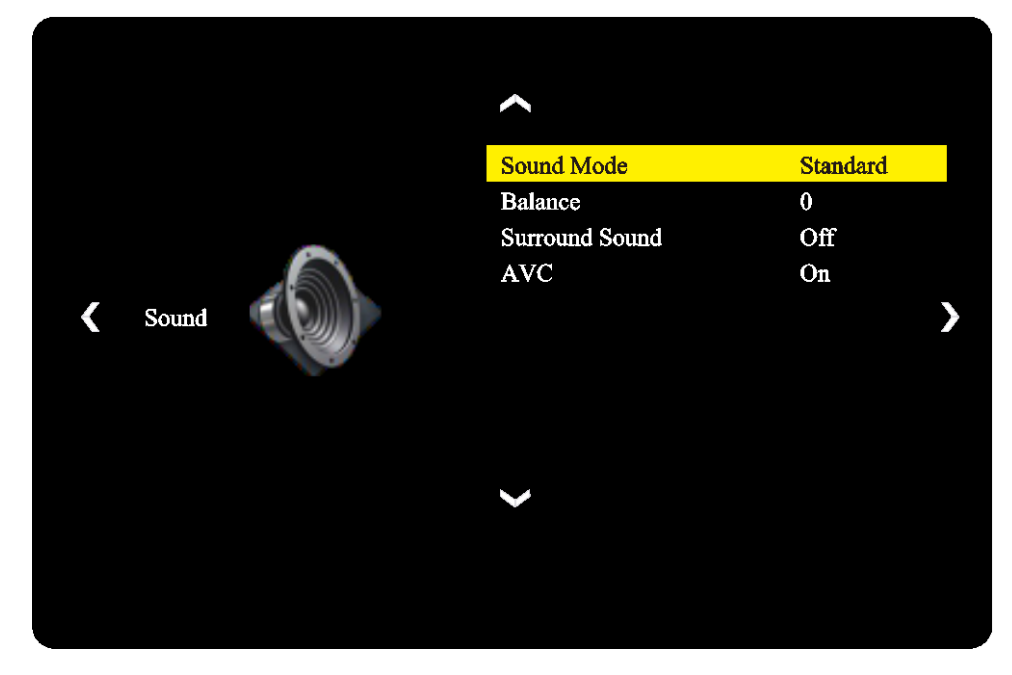

In het menu **Geluid**-instellingen kunt u de volgende instellingen aanpassen:

| ltem         | Beschrijving                                                                                                    |  |  |
|--------------|----------------------------------------------------------------------------------------------------|--|--|
| Geluidsmodus | Wijzigt de geluidsmodus voor het beeldscherm.<br>De beschikbare instellingen zijn: <b>Film, Sport, Gebruiker, Standaard</b> en <b>Muziek</b> . |  |  |
| Balans       | Pas de linker/rechter audiobalans aan voor het beeldscherm.                                                                                    |  |  |
| Surround     | Schakelt het surroundgeluid voor het beeldscherm in/uit.                                                                                       |  |  |
| AVC          | Schakelt de automatische volumeregeling voor het beeldscherm in/uit.                                                                           |  |  |

#### Instellingen

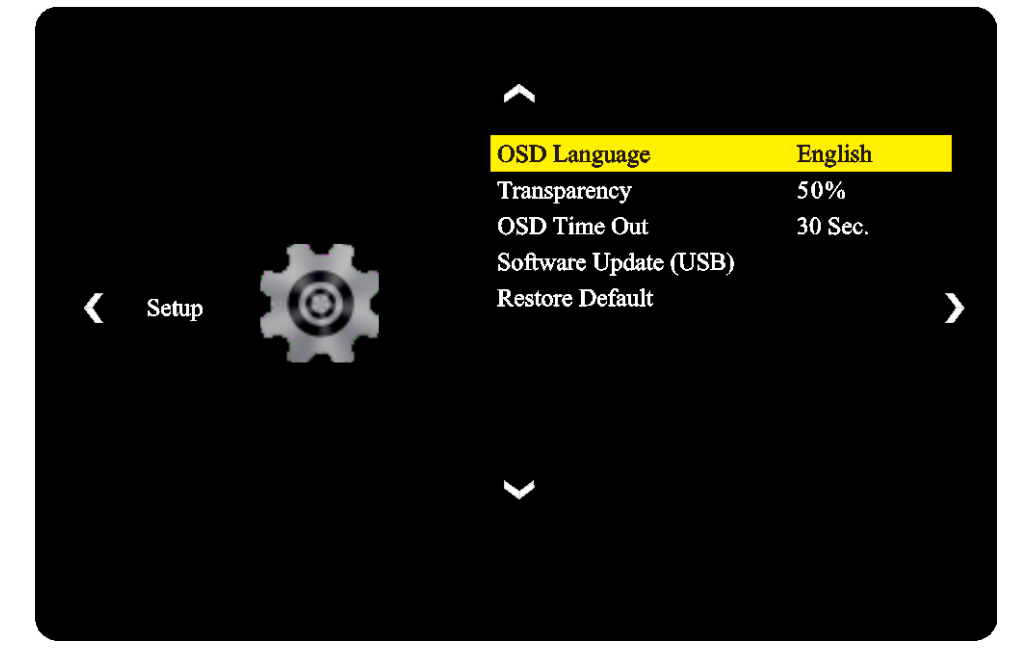

In het menu **Beeldscherm**-instellingen kunt u de volgende instellingen aanpassen:

| ltem                            | Beschrijving                                                                                                    |
|---------------------------------|----------------------------------------------------------------------------------------------------|
| OSD-taal                        | Verandert de taal van het instellingenmenu.<br>De beschikbare instellingen zijn: <b>Engels, Frans, Spaans, Portugees, Italiaans,</b><br><b>Duits, Russisch,</b> en <b>Chinees</b> . |
| Transparantie                   | Stelt het transparantieniveau voor het instellingenmenu in.                                                                                                    |
| OSD-time-out                    | Stelt de inactieve tijdsduur in voordat het instellingenmenu automatisch wordt afgesloten.                                                                                          |
| Software-upgrade (USB)          | Actualiseert de software van het beeldscherm via een upgradebestand op een USB-stick die aangesloten is op de USB-poort van het beeldscherm.                                        |
| Herstel van<br>standaardwaarden | Herstelt de weergave-instellingen naar de standaardwaarden.                                                                                                    |

# Het beeldscherm reinigen

Volg voor het reinigen van het NovoDisplay-beeldscherm de onderstaande instructies om schade aan het beeldscherm en het paneel te voorkomen.

- Voordat u het beeldscherm gaat reinigen, moet u controleren of het is uitgeschakeld en de stekker uit de voedingsbron is gehaald. Haal vervolgens alle stylussen, pennen of accessoires weg die aan het beedscherm zijn bevestigd.
- Gebruik geen chemicaliën op de panelen.
- Gebruik geen schuurmiddelen om het beeldscherm schoon te vegen, maar gebruik een schoon, zacht, pluisvrij doekje om het beeldscherm schoon te vegen.
- Spuit geen water direct op het beeldscherm, maar vul in plaats daarvan een spuitfles met water en spuit het water rechtstreeks op het reinigingsdoekje. Nadat u het beeldscherm met het vochtige reinigingsdoekje hebt schoongeveegd, gebruikt u een ander schoon zacht, pluisvrij doekje om het beeldscherm droog te vegen.
- Zorg ervoor dat alle stof, vuil en vlekken van het beeldscherm zijn verwijderd en zorg er ook voor dat de hoeken en randen worden schoongeveegd.
- Veeg het beeldscherm schoon in een cirkelvormige beweging zoals de onderstaande afbeelding laat zien:

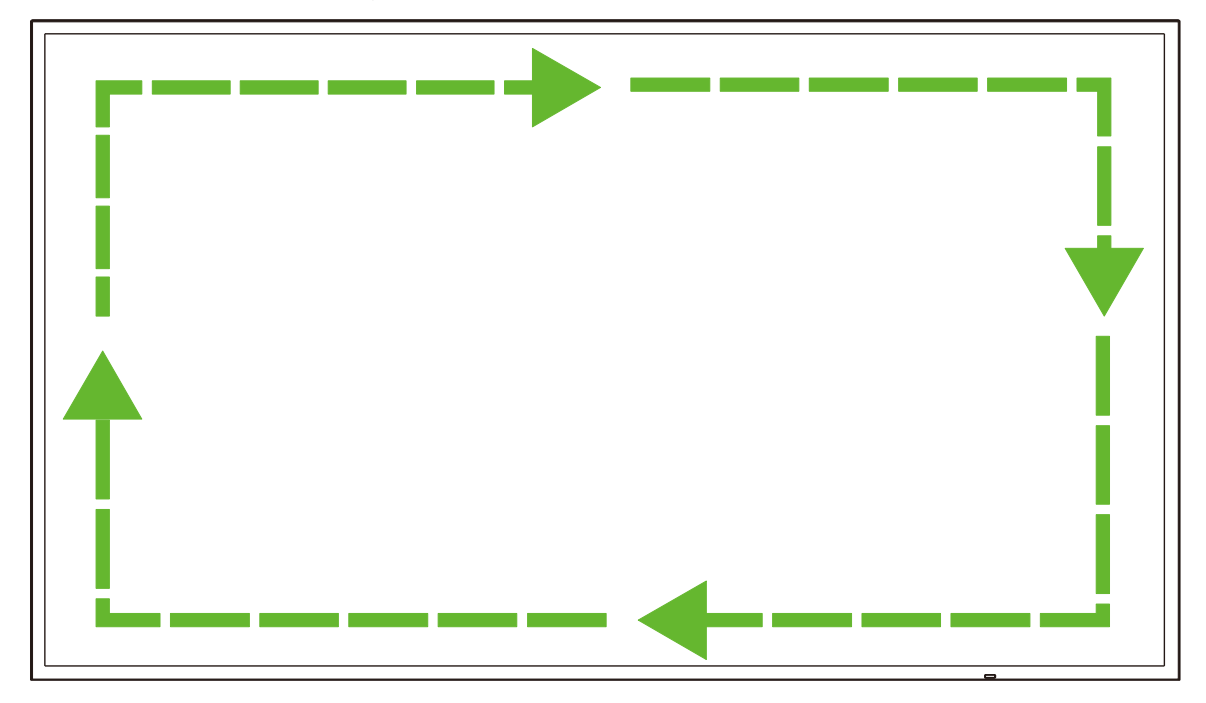

# **Specificaties**

| Modelnaam                             |                                          |                  | NovoDisplay<br>DK430                                                                   | NovoDisplay<br>DK550                                       | NovoDisplay<br>DK650                                     | NovoDisplay<br>DK750                                     |  |  |
|---------------------------------------|------------------------------------------|------------------|----------------------------------------------------------------------------------------|------------------------------------------------------------|----------------------------------------------------------|----------------------------------------------------------|--|--|
| Beeldschermtype/-grootte/-technologie |                                          |                  | 43" Backlit D-LED                                                                      | 55" Backlit D-LED                                          | 65" Backlit D-LED                                        | 75" Backlit D-LED                                        |  |  |
| Eigen resolutie                       |                                          |                  |                                                                                        | 4K Ultra-HD                                                | (3840 x 2160)                                            |                                                          |  |  |
| Kijkhoek (H/V)                        |                                          |                  |                                                                                        | 178°,                                                      | /178°                                                    |                                                          |  |  |
| Beeldverhouding                       |                                          |                  |                                                                                        | 16                                                         | :9                                                       |                                                          |  |  |
| Reactietijd (ms)                      |                                          |                  | 6 ms                                                                                   | (Тур)                                                      | 8 ms                                                     | (Тур)                                                    |  |  |
| Dot-pitch (HxV)                       |                                          |                  | 0.3268 mm x<br>0.2451 mm                                                               | 0,420 mm x<br>0,315 mm                                     | 0,372 mm x<br>0,372 mm                                   | 0,429 mm x<br>0,429 mm                                   |  |  |
| Ververssnelheid                       |                                          |                  | 60Hz.                                                                                  |                                                            |                                                          |                                                          |  |  |
| Zichtbaar gebied                      |                                          |                  | 941,184 mm x<br>529,416 mm                                                             | 1.209,6 mm x 680,4<br>mm                                   | 1.428,48 mm x<br>803,52 mm                               | 1.649,66 mm x<br>927,94 mm                               |  |  |
| Beeldschermoriëntati                  | e                                        |                  | Alleen horizontaal (verticale positie niet ondersteund)                                |                                                            |                                                          |                                                          |  |  |
| Bedrijfsuren                          |                                          |                  |                                                                                        | 18                                                         | 8/7                                                      |                                                          |  |  |
|                                       |                                          | Beeld            | HDMI v2.0                                                                              | 0 (x2), DVI-D (x1), Dis                                    | splayPort v1.2 (x1), V                                   | GA-In (x1)                                               |  |  |
|                                       | Ingang                                   | Geluid           |                                                                                        | Audio-ingang                                               | (3.5 mm) (x1)                                            |                                                          |  |  |
|                                       |                                          | Bediening        |                                                                                        | RS-232 (F                                                  | RJ45) (x1)                                               |                                                          |  |  |
| Paneelconnectiviteit                  |                                          | Beeld            | DVI-D (x1)                                                                             |                                                            |                                                          |                                                          |  |  |
|                                       | Uitgang                                  | Geluid           | Beeld: Audio-uitgang (3.5 mm) (x1) / OPS-module: Audio-uitgang (3.5mm) (x1)            |                                                            |                                                          |                                                          |  |  |
|                                       |                                          | Bediening        |                                                                                        | RS-232 (F                                                  | RJ45) (x1)                                               |                                                          |  |  |
|                                       | USB                                      | Achterkant       | USB 2.0 (x1) (ondersteuning tot 32 GB)                                                 |                                                            |                                                          |                                                          |  |  |
|                                       | OPS-interface                            |                  | Standaard (80 pin)                                                                     |                                                            |                                                          |                                                          |  |  |
|                                       | OS-versie                                |                  | Android™ v7.1                                                                          |                                                            |                                                          |                                                          |  |  |
|                                       | Systeem                                  | RAM              | 2GB DDR3                                                                               |                                                            |                                                          |                                                          |  |  |
|                                       |                                          | Interne opslag   | 16GB (eMMC Flash) (Standaard)                                                          |                                                            |                                                          |                                                          |  |  |
| OPS-module                            |                                          | microSD-sleuf    | Ja (ondersteuning tot 32 GB) (x1)                                                      |                                                            |                                                          |                                                          |  |  |
|                                       |                                          | USB              | USB 2.0 (x2) (ondersteuning tot 32 GB), USB-C (x1) (alleen voor onderhoud)             |                                                            |                                                          |                                                          |  |  |
|                                       | Connectiviteit                           | LAN              | RJ-45 (10x100x1000) (x1)                                                               |                                                            |                                                          |                                                          |  |  |
|                                       | Connectiviteit                           | Wi-Fi            | 802.11 ac/b/g/n                                                                        |                                                            |                                                          |                                                          |  |  |
|                                       |                                          | Geluid           | Audio-uitgang (3.5mm) (x1)                                                             |                                                            |                                                          |                                                          |  |  |
|                                       |                                          | Bediening        | RS-232 (x1)                                                                            |                                                            |                                                          |                                                          |  |  |
| Geluid                                | Interne luidspr                          | eker             | 5W (x2) (Stereo) 8W (x2) (Stereo) 15W (x2) (Stereo                                     |                                                            |                                                          | 15W (x2) (Stereo)                                        |  |  |
|                                       | Temperatuur                              |                  | 0°C - 40°C (32°F - 104°F)                                                              |                                                            |                                                          |                                                          |  |  |
|                                       |                                          | Luchtvochtigheid | 20% - 85%                                                                              |                                                            |                                                          |                                                          |  |  |
| Omgevingseisen                        | Onslag                                   | Temperatuur      | -10°C - 60°C (14°F - 140°F)                                                            |                                                            |                                                          |                                                          |  |  |
|                                       | Luchtvochtigheid                         |                  | 10% - 90%                                                                              |                                                            |                                                          |                                                          |  |  |
|                                       | Hoogte                                   |                  | Lager dan 5.000 m (16.400 ft)                                                          |                                                            |                                                          |                                                          |  |  |
| Fysieke                               | Afmetingen<br>(L x H x D)<br>(schatting) | FPD              | 969,9 × 558,3 ×<br>84,8mm<br>(38,2" × 22" × 3,3")                                      | 1,243.2mm ×<br>714mm × 69.6mm<br>(48,9" x 28,1" x<br>2,7") | 1,476.7 x 851.7 x<br>79.8mm<br>(58.1" x 33.5" x<br>3.1") | 1.714,2 × 992,4 ×<br>97,2mm<br>(67.5" × 39,0" ×<br>3.8") |  |  |
| eigenschappen                         | Gewicht<br>(schatting)                   | Netto            | 9kg (19.84lbs)                                                                         | 15kg (33lbs)                                               | 39kg (85.9lbs)                                           | 41kg (90.4lbs)                                           |  |  |
|                                       | Beschikbare kleur                        |                  | Zwart                                                                                  |                                                            |                                                          |                                                          |  |  |
| Standaardaccessoire                   | s                                        |                  | Netsnoer, OPS-module, antenne (x2), afstandsbediening, wandmontageset, documentatieset |                                                            |                                                          |                                                          |  |  |

# Problemen oplossen

#### Als het beeldscherm niet normaal functioneert

|                             | 1 | Controleer of andere objecten tussen de afstandsbediening en de IR-<br>sensor staan, wat kan leiden tot het niet werken van de<br>afstandsbediening. |
|-----------------------------|---|----------------------------------------------------------------------------------------------------|
| Defect in afstandsbediening | 2 | Controleer of de batterijen op de juiste manier in de afstandsbediening zitten.                                                                      |
|                             | 3 | Controleer of de batterijen in de afstandsbediening vervangen moeten worden.                                                                         |
|                             | 1 | Controleer of de slaapstand is ingesteld of niet.                                                                                                    |
| Apparaat schakelt zich      | 2 | Controleer of er een plotselinge stroomuitval is geweest.                                                                                            |
| automatisch uit             | 3 | Controleer of er een signaal is (het beeldscherm kan zich uitschakelen als het een tijd niet actief is geweest).                                     |

#### **Problemen met PC-modus**

| Signaal is buitan baraik           | 1 | Controleer of het beeldscherm correct is geïnstalleerd.                           |  |
|------------------------------------|---|-----------------------------------------------------------------------------------|--|
| Signaal is builen bereik           | 2 | Controleer of de resolutie de beste resolutie is.                                 |  |
| Achtergrond heeft verticale lijnen | 1 | Selecteer automatische correctie in het OSD-instellingenmenu.                     |  |
| of strepen                         | 2 | Pas de klok en fasewaarden aan in het OSD-instellingenmenu.                       |  |
| Afbeelding heeft geen kleur of de  | 1 | Controleer of de videokabels goed aangesloten zijn of kwaliteitsproblemen hebben. |  |
| kleur is verkeerd                  | 2 | Pas de helderheid en contrastwaarden aan in het OSD-<br>instellingenmenu.         |  |
| Het weergaveformaat wordt niet     | 1 | Selecteer automatische correctie in het OSD-instellingenmenu.                     |  |
| ondersteund                        | 2 | Pas de klok en fasewaarden aan in het OSD-instellingenmenu.                       |  |

#### Video's werken niet normaal

|                                   | 1 | Controleer of het apparaat is ingeschakeld.                                                                |  |
|-----------------------------------|---|----------------------------------------------------------------------------------------------------|--|
| Geen beeld en geen geluid         | 2 | Controleer of de signaalkabel correct is aangesloten en of de juiste ingangsbron is geselecteerd.          |  |
|                                   | 3 | Als het beeldscherm in de interne computermodus staat, controleer dan of de interne computer is opgestart. |  |
| Do official contract of           | 1 | Controleer of de signaalkabel correct is aangesloten.                                                      |  |
| verticale strepen of is gerasterd | 2 | Controleer of andere elektronische apparatuur of elektrisch gereedschap bij het apparaat staat.            |  |
| Geen kleur, flauwe kleur of vage  | 1 | Pas de helderheid en contrastwaarden aan in het OSD-<br>instellingenmenu.                                  |  |
| arbeelding                        | 2 | Controleer of de signaalkabel correct is aangesloten.                                                      |  |

#### Audio werkt niet normaal

|                                                  | 1 | Controleer of de mute-knop is ingedrukt.                                                          |  |
|--------------------------------------------------|---|---------------------------------------------------------------------------------------------------|--|
| Afbeeldingen worden zonder<br>geluid weergegeven | 2 | Druk op VOL + / - om het volume aan te passen.                                                    |  |
|                                                  | 3 | Controleer of de audiokabel correct is aangesloten.                                               |  |
|                                                  | 1 | Pas de geluidsbalans aan in het OSD-instellingenmenu.                                             |  |
| Het geluid komt slechts uit één<br>luidspreker   | 2 | Controleer of het geluidsbedieningspaneel van de computer maar één geluidskanaal heeft ingesteld. |  |
|                                                  | 3 | Controleer of de audiokabel correct is aangesloten.                                               |  |
| VGA-uitvoer wordt zonder geluid<br>weergegeven   | 1 | Controleer of de audio-uitgang van het externe apparaat is aangesloten op de audio-ingang.        |  |

# **Bijlage (specificaties RS-232)**

Dit zijn de opdrachtcodes voor de RS-232-poort:

| Opdracht                           | Code              |
|------------------------------------|-------------------|
| Power On                           | E5 FD 20 AE 4F    |
| Power Off                          | E5 FD 20 AD 50    |
| Input Source                       | E5 FD 20 B6 47    |
| Settings Menu                      | E5 FD 20 B1 4C    |
| OK                                 | E5 FD 20 B0 4D    |
| Up                                 | E5 FD 20 B2 4B    |
| Down                               | E5 FD 20 B3 4A    |
| Left                               | E5 FD 20 B4 49    |
| Right                              | E5 FD 20 B5 48    |
| Rewind                             | E5 FD 20 C2 3B    |
| Fast Forward                       | E5 FD 20 C3 3A    |
| Play                               | E5 FD 20 C4 39    |
| Pause                              | E5 FD 20 C5 38    |
| Stop                               | E5 FD 20 C6 37    |
| Next                               | E5 FD 20 DC 21    |
| Previous                           | E5 FD 20 DD 20    |
| Rotate                             | E5 FD 20 DE 1F    |
| Volume Up                          | E5 FD 20 C7 36    |
| Volume Down                        | E5 FD 20 C8 35    |
| Mute                               | E5 FD 20 C9 34    |
| Exit                               | E5 FD 20 DB 22    |
| Zoom                               | E5 FD 20 DF 1E    |
| Backlight On                       | E5 FD 20 73 8A    |
| Backlight Off                      | E5 FD 20 72 8B    |
| Switch Input Source to HDMI1       | E6 FD 20 50 00 AC |
| Switch Input Source to HDMI2       | E6 FD 20 50 01 AB |
| Switch Input Source to OPS         | E6 FD 20 50 02 AA |
| Switch Input Source to DVI         | E6 FD 20 50 03 A9 |
| Switch Input Source to DisplayPort | E6 FD 20 50 04 A8 |
| Switch Input Source to USB         | E6 FD 20 50 05 A7 |
| Switch Input Source to VGA         | E6 FD 20 50 06 A6 |
| Enter Manufacturer's Menu          | E5 FD 20 AF 4E    |

# **Copyright-verklaring**

#### Copyright

De gebruikershandleiding (inclusief alle beelden, afbeeldingen en software) wordt beschermd door de internationale auteursrechtwetgeving. Alle rechten zijn voorbehouden. Het kopiëren van de handleiding of van de inhoud in de handleiding is zonder schriftelijke toestemming van de fabrikant niet toegestaan. Vivitek is het handelsmerk van Delta Electronics, Inc. <sup>©</sup>Alle rechten voorbehouden. 2019

#### Disclaimer

De informatie in de handleiding kan zonder voorafgaande kennisgeving worden gewijzigd. De fabrikant geeft geen verklaring voor of garantie op de inhoud in de handleiding en geeft ook duidelijk geen impliciete garanties van verkoopbaarheid en geschiktheid voor een bepaald doel. De fabrikant behoudt zich het recht voor om de publicatie en de inhoud van het materiaal op elk moment te wijzigen zonder kennisgeving aan iemand.

#### Over de handleiding

De handleiding beschrijft hoe het beeldscherm geïnstalleerd en gebruikt dient te worden en is van toepassing op de eindgebruiker. Relevante informatie (zoals afbeeldingen en beschrijvingen) wordt zo veel mogelijk op dezelfde pagina weergegeven. Het formaat maakt het gemakkelijk om het af te drukken, is handig om te lezen en spaart papier uit, wat het milieu beschermt. We raden u aan om alleen de pagina('s) uit te printen die u nodig heeft.

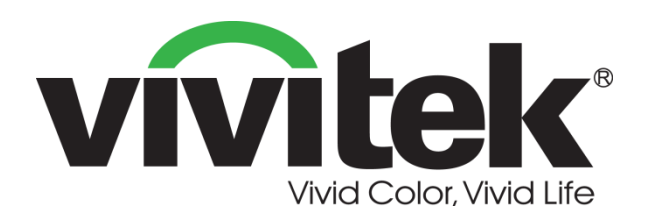

#### Vivitek Noord- en Zuid-Amerika

46101 Fremont Blvd, Fremont, CA 94538 U.S.A. T: +1-510-668-5100 F: +1-510-668-0680

#### Vivitek Azië

7F, No. 186, Ruey Kuang Road, Neihu, Taipei 11491 Taiwan R.O.C. T: +886-2-8797-2088 F: +886-2-6600-2358

#### Vivitek Europa

Zandsteen 15, 2132 MZ Hoofddorp The Netherlands T: +31-20-800-3960 F: +31-20-655-0999 www.vivitekcorp.com

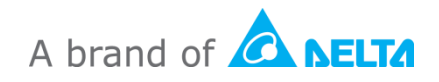